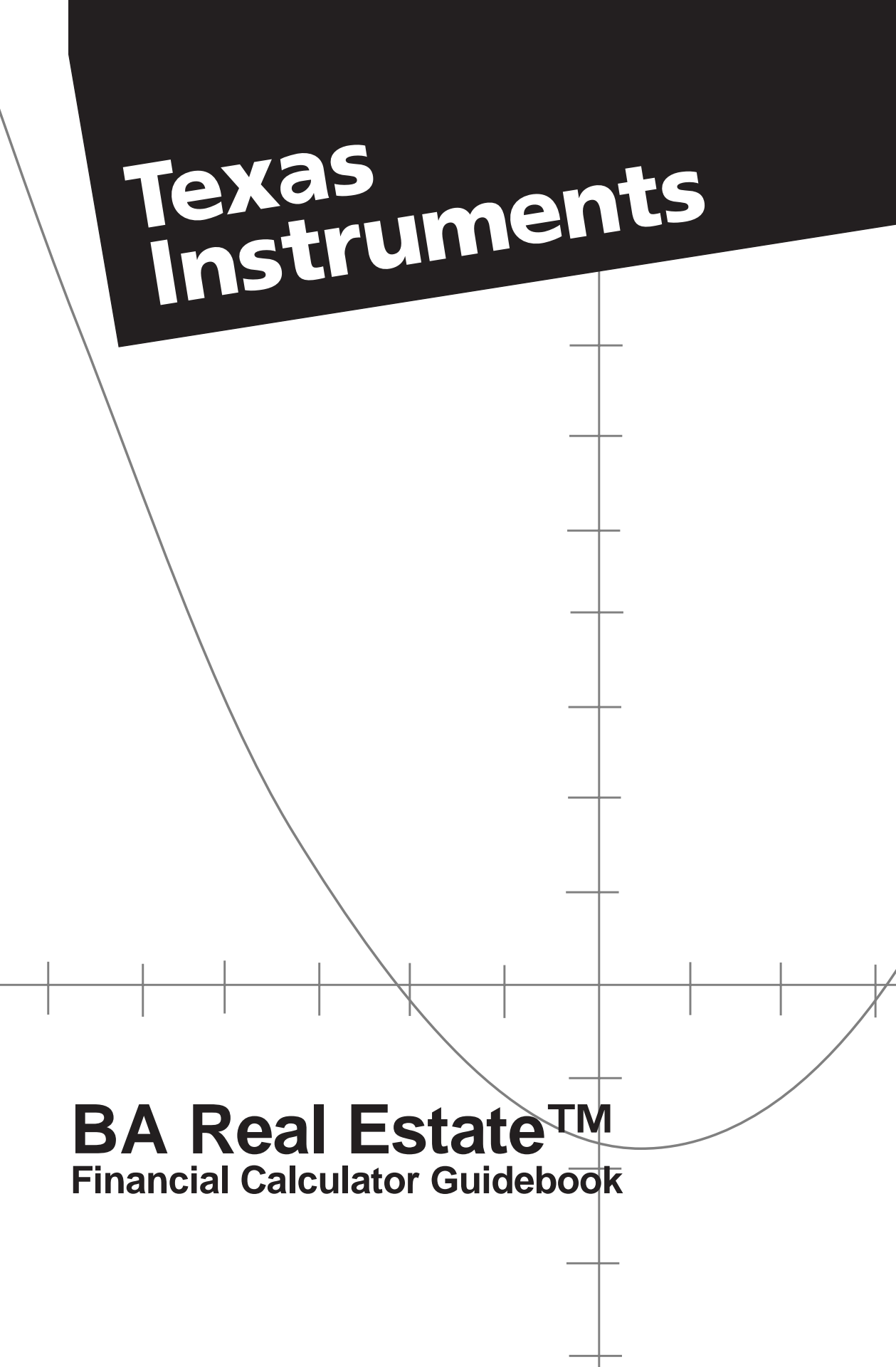

To find information about a specific key, refer to the page number next to the key.

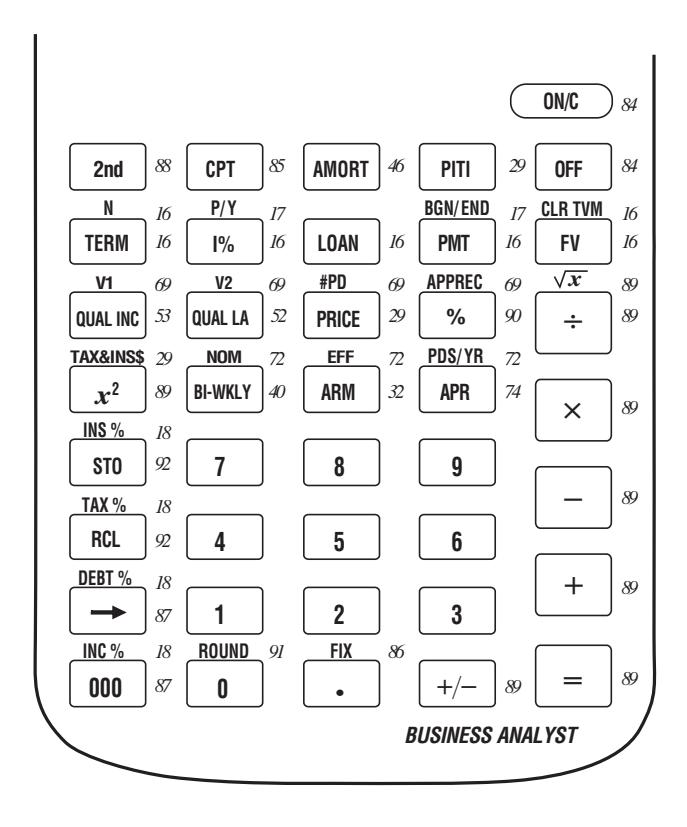

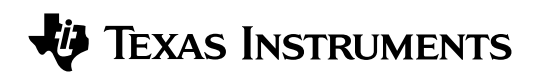

## **BA Real Estate**<sup>™</sup> FINANCIAL CALCULATOR

## **GUIDEBOOK**

#### Guidebook Developed by:

The staff of Texas Instruments Instructional Communications

#### With Contributions by:

Dave Caldwell Charlotte Clark Bob Fedorisko Mike Keller Jackie Quiram Tammy Richards Gary Rouse

This digital apparatus does not exceed the Class B limits for radio noise emissions from digital apparatus set out in the Radio Interference Regulations of the Canadian Department of Communications.

|                 | This guidebook begins with a section designed to help<br>you quickly learn about the BA Real Estate <sup>™</sup> calculator<br>and its capabilities. The remainder of the book contains<br>examples of and information about specific kinds of<br>financial calculations. General calculator operation and<br>service information are discussed in the Appendix. |
|-----------------|----------------------------------------------------------------------------------------------------|
|                 |                                                                                                    |
| Getting Started | Getting Started5                                                                                                    |
|                 | FInding the Monthly Payment on a Loan6                                                                                                    |
|                 | Calculating Total Payment (PITI)7                                                                                                    |
|                 | Amortization for the First Year8                                                                                                    |
|                 | Finding a Pay-off Balance9                                                                                                    |
|                 | Changing the Conditions of the Loan 10                                                                                                    |
|                 | Estimating Appreciation11                                                                                                    |
|                 | Qualifying a Buyer for a Loan12                                                                                                    |
|                 | Going Further14                                                                                                    |
| Chapter 1.      | The Time Value of Money (TVM) Model 16                                                                                                    |
| Mortgages and   | Changing TVM Settings 17                                                                                                    |
| Amortization    | Setting Default Dates for Your Area 19                                                                                                    |
| Amortization    | Calculating Departments 10                                                                                                    |
|                 | Computing a Monthly Mortgage Payment 20                                                                                                    |
|                 | Finding the Unpaid Balance on a Mortgage 29                                                                                                    |
|                 | Paying Off a Loan with Larger Payments 94                                                                                                    |
|                 | Calculating a Balloon Payment 26                                                                                                    |
|                 | Finding the Payment for a Mortgage with a Balloon 28                                                                                                    |
|                 | Total Payment Including Taxes and Insurance (PITI) 29                                                                                                    |
|                 | Computing Total Payment (PITI) 30                                                                                                    |
|                 | Adjustable-Rate Mortgage (ARM) 32                                                                                                    |
|                 | Finding Periodic Payments for an ARM                                                                                                    |
|                 | Comparing an ARM to a Fixed-Rate Mortgage                                                                                                    |
|                 | Bi-Weekly Mortgage Payments                                                                                                    |
|                 | Calculating a Mortgage with Bi-Weekly Payments                                                                                                    |
|                 | Finding the Balance on a Canadian Loan                                                                                                    |
|                 | Amortization (AMORT)                                                                                                    |
|                 | Finding the Principal and Interest Paid 47                                                                                                    |
|                 |                                                                                                    |
| Chapter 2:      | Buyer Qualification: Maximum Loan Amount                                                                                                    |
| Buyer           | Buyer Qualification: Minimum Income Required                                                                                                    |
| Qualification   | Finding the Qualifying Loan Amount                                                                                                    |
|                 | Finding the Maximum Income Required                                                                                                    |
|                 | Finding the Maximum Allowable Debt                                                                                                    |
|                 | ringing the Net Cost of Housing 60                                                                                                    |

| Chapter 3:      | Finding the Future Value of a Lump Sum         | . 64 |
|-----------------|------------------------------------------------|------|
| Other Financial | Saving for the Future with Regular Deposits    | . 66 |
| Tools           | Percent Change and Appreciation Model          | . 69 |
|                 | Calculating Percent Change and Appreciation    | . 70 |
|                 | Interest Conversion Model                      | . 72 |
|                 | Annual Percentage Rate (APR)                   | . 74 |
|                 | Finding the APR of a Refinanced Loan           | . 76 |
|                 | Pricing a Note to Meet a Required Yield        | . 78 |
|                 | Calculating the Yield of a Discounted Mortgage | . 80 |
|                 | Finding the Net Selling Price after Commission | . 82 |
|                 | 0 0                                            |      |
| Appendix        | Effects of Turning the Calculator On and Off   | . 84 |
| ••              | The Display and Indicators                     | . 85 |
|                 | Setting the Fixed-Decimal Format               | . 86 |
|                 | Entering Numbers and Clearing the Calculator   | . 87 |
|                 | Calculations                                   | . 88 |
|                 | Basic Arithmetic                               | . 89 |
|                 | Percent Calculations                           | . 90 |
|                 | Rounding Results                               | . 91 |
|                 | Using Memory                                   | . 92 |
|                 | Battery Information                            | . 93 |
|                 | Support and Service Information                | . 94 |
|                 | Warranty Information                           | . 95 |
|                 | •                                              |      |

|                                                       | The examples on the following eight pages introduce you quickly to the major features of the BA Real Estate <sup>™</sup> calculator. Try working the examples to find out how easy it is to solve real estate calculations! Before starting, however, perform the settings shown on this page to ensure that the examples give the expected results. |
|-------------------------------------------------------|----------------------------------------------------------------------------------------------------|
| Setting<br>Beginning- or<br>End-of-Period<br>Payments | The [2nd] [BGN/END] key sequence lets you alternate between<br>beginning-of-period and end-of-period payments. For<br>example, a savings or lease situation may require<br>payments at the beginning of each payment period, while<br>most loans have payments at the end of each period. These<br>settings affect how interest is calculated.       |
|                                                       | When the calculator is set to beginning-of-period, the BGN indicator is displayed. There is no indicator for the end-of-period setting.                                                                                                    |
|                                                       | <b>Note:</b> All of the examples in this section assume end-of-<br>period payments.                                                                                                    |
|                                                       | To set the payment timing to end-of-period, press<br>[2nd] [BGN/END] until the BGN indicator is turned off.<br>(BGN/END is the second function of the PMT key.)                                                                                                    |
| Setting<br>Payment and<br>Compounding                 | The $[2nd]$ [P/Y] key sequence lets you enter the number of payments (P/Y) per year and the number of compounding periods (C/Y) per year.                                                                                                    |
| Periods                                               | Most loans have an equal number of payment periods and<br>compounding periods per year. Other Time Value of<br>Money (TVM) situations, however, may have differing<br>periods. For example, a savings account may receive<br>regular monthly deposits ( $P/Y = 12$ ), but have daily<br>compounding ( $C/Y = 365$ ).                                 |
|                                                       | All of the examples in this section have 12 payment periods and 12 compounding periods per year.                                                                                                    |
|                                                       | Before starting these examples, be sure that P/Y and C/Y are set to 12. Press $[P/Y]$ 12 $\equiv$ $\equiv$ . (P/Y is the second function of the $[M]$ key.)                                                                                                    |
| Setting the<br>Number of<br>Decimal Places            | All of the examples in this section (and, in general, throughout the guidebook) are shown with the decimal set to two places. To set two decimal places, press [2nd] [FIX] 2.                                                                                                    |

## Finding the Monthly Payment on a Loan

The TVM keys make it easy to enter at least three known values in a TVM (Time Value of Money) problem and then compute the unknown value. Suppose, for example, you want to know the monthly payment required for a 30-year, \$130,000 mortgage loan at an annual percentage rate of 8%.

| 1. | Clear any previous TVM values.<br>Press [2nd] [CLR TVM].               |      | 0.00       |
|----|------------------------------------------------------------------------|------|------------|
| 2. | Enter the term of the loan<br>(30 years).<br>Press 30 [TERM].          | TRM= | 30.00      |
| 3. | Enter the 8% interest rate<br>(annual percentage rate).<br>Press 8 1%. | 1% = | 8.00       |
| 4. | Enter the \$130,000 loan<br>amount.<br>Press 130 000 LOAN.             | LN = | 130,000.00 |
| 5. | Compute the payment<br>amount.<br>Press CPT PMT.                       | PMT= | -953.89    |

**Note:** PMT is displayed as a negative number because it is a cash outflow (an amount you pay).

Monthly house payments often include not only principal and interest (the payback on the loan), but also property taxes and insurance. Using the data you entered in the previous example, you can compute the total payment including principal, interest, taxes, and insurance (PITI).

Assume that the local property-tax rate is 1.5% annually and the annual insurance rate is 0.5%. If the selling price of the house is \$153,000, what will be the total monthly payment?

1. Enter the local property-tax rate.

Press 1.5 2nd [TAX%].

2. Enter the annual insurance rate.

Press .5 [2nd] [INS%].

3. Enter the selling price.

Press 153 000 PRICE.

4. Compute PITI.

Press CPT PITI.

|          | TX%=  | 1.50       |
|----------|-------|------------|
| ce rate. |       |            |
|          | IS% = | 0.50       |
|          |       |            |
|          | PRC=  | 153,000.00 |
|          |       |            |
|          | PITI= | -1.208.89  |

**Note:** The P&I payment was calculated on the previous page. The property tax rate ([TAX%]) and the insurance rate ([INS%]) will remain in the calculator until you change them or remove the batteries. Turning the calculator off does not clear this information.

The Amortization model prompts you for the starting and ending payment numbers to define a range of payment periods. You can then use the TVM values you entered earlier to find the loan balance after the last payment and the total principal and interest paid in the range. Find the balance, principal, and interest after 12 payments.

- 1. To start Amortization, press AMORT.
- 2. Enter the number of the first payment period (P1).

Press  $1 \equiv$  to enter the value for P1 and advance to P2.

3. Enter the number of the last payment (P2), and compute balance, principal, and interest.

> Press  $12 \equiv$  to change P2 and start the list of results. The loan balance after P2 is displayed.

 Advance to the amount of principal paid in the first 12 payments.

Press  $\equiv$ .

5. Advance to the amount of interest paid in the first 12 payments.

Press =.

To leave Amortization, press ON/C.

| P1 | = | 1.00 |
|----|---|------|
|    |   |      |

| P2 = | 12.00 |
|------|-------|

BAL= 128,914.07

| -1,085.93 |
|-----------|
|           |

| NT= | -10,360.75 |
|-----|------------|

## Finding a Pay-off Balance

If the property is sold after 3.5 years, what amount will be required to pay off the loan? Use the Amortization model to find the balance after 3.5 years of payments.

| • | To start Amortization, press <u>[AMORT]</u> .                                                                      | P1 = | 1.00       |
|---|----------------------------------------------------------------------------------------------------|------|------------|
|   | Enter the number of the first payment period (P1).                                                                 |      |            |
|   | Press $1 \equiv$ to enter the value for P1 and advance to P2.                                                      | P2 = | 1.00       |
|   | Calculate the number of<br>payments in 3½ years , enter as<br>P2, and compute balance,<br>principal, and interest. |      |            |
|   | Press $12 \times 3.5 \equiv$ to calculate<br>and enter P2 and start the list of                                    |      |            |
|   | results. The loan balance after P2 is displayed.                                                                   | P2 = | 42.00      |
|   |                                                                                                    | BAL= | 125,788.43 |
|   | Show the amount of principal paid in $3\frac{1}{2}$ years.                                                         |      |            |
|   | Press =                                                                                                    | PRN= | -4,211.57  |
|   | Show the amount of interest paid in $3\frac{1}{2}$ years.                                                          |      |            |
|   | Press =].                                                                                                    | INT= | -35,851.81 |

## Changing the Conditions of the Loan

You can change any of the TVM values and then compute a new value. Using the values you entered on page 6, find the monthly payment at 9% interest. Then find the monthly payment at 9.5% for a 15-year loan.

| 1. | Change the interest rate to 9%.                      |      |           |
|----|------------------------------------------------------|------|-----------|
|    | Press 9 1%.                                          | I% = | 9.00      |
|    |                                                      |      |           |
| 2. | Compute the new payment at the higher interest rate. |      |           |
|    | Press CPT PMT.                                       | PMT= | -1,046.01 |
|    |                                                      |      |           |
| 3. | Change the interest rate to 9.5%.                    |      |           |
|    | Press 9.5 1%.                                        | I% = | 9.50      |
|    |                                                      |      |           |
| 4. | Change the term to 15                                |      |           |
|    | Press 15 TERM                                        | TRM= | 15.00     |
|    |                                                      | L    |           |
| 5. | Compute the new payment amount (15-year loan).       |      |           |
|    | Press CPT PMT.                                       | PMT= | -1,357.49 |

## **Estimating Appreciation**

# You are buying a \$150,000 home that is expected to appreciate for the next five years at 3% per year. Estimate the value of the house at the end of five years.

| 1. | Enter the current price of the home (starting value).  | ·               |  |
|----|--------------------------------------------------------|-----------------|--|
|    | Press 150 000 [2nd [V1].                               | V1 = 150,000.00 |  |
| 2. | Enter the expected annual appreciation rate.           |                 |  |
|    | Press 3 [2nd] [APPREC].                                | APP= 3.00       |  |
| 3. | Enter the number of periods (years).                   |                 |  |
|    | Press 5 [2nd] [#PD].                                   | #PD= 5.00       |  |
| 4. | Calculate the expected value at the end of five years. |                 |  |
|    | Press CPT [2nd [V2].                                   | V2 = 173,891.11 |  |

## Qualifying a Buyer for a Loan

You have a buyer who has a total income of \$6,200 per month, with monthly debts of \$580. Assuming a 20% down payment at 7.5% annual interest for 30 years, a tax rate of 1.5%, an insurance rate of .5%, and an income/debt ratio of 28/36, what is the maximum sales price this buyer can consider?

| 1. | Clear any previous TVM values.   |         | ]        |
|----|----------------------------------|---------|----------|
|    | Press [2nd] [CLR TVM].           |         | 0.00     |
| 2. | Enter income percent.            |         |          |
|    | Press 28 [2nd] [INC %].          | IN% =   | 28.00    |
| 3. | Enter debt percent.              |         |          |
|    | Press 36 2nd [DEBT%].            | DB%=    | 36.00    |
| 4. | Enter the property-tax rate.     | <b></b> |          |
|    | Press 1.5 [2nd [TAX%].           | TX%=    | 1.50     |
| 5. | Enter the annual insurance rate. |         |          |
|    | Press .5 [2nd] [INS%].           | IS% =   | 0.50     |
| 6. | Enter the term of the loan.      |         |          |
|    | Press 30 [TERM].                 | TRM=    | 30.00    |
| 7. | Enter the interest rate.         |         |          |
|    | Press 7.5 [%].                   | l% =    | 7.50     |
| 8. | Start the qualification.         |         |          |
|    | Press QUAL LA.                   | INC=    |          |
| 9. | Enter monthly income amount.     |         |          |
|    | Press 6200 =.                    | INC=    | 6,200.00 |
|    |                                  | DBT=    |          |

| 10. Enter monthly debt amount.                      |        |            |
|-----------------------------------------------------|--------|------------|
| Press 580 =.                                        | DBT=   | 580.00     |
|                                                     | DN%=   |            |
| 11. Enter down payment percent<br>and compute PITI. |        |            |
| Press 20 =.                                         | DN%=   | 20.00      |
|                                                     | PITI=  | -1,652.00  |
| 12. Compute loan payment.                           |        |            |
| Press =.                                            | PMT=   | -1,272.77  |
| 13. Compute loan amount.                            |        |            |
| Press =.                                            | QLA=   | 182,028.97 |
| 14. Compute sales price.                            |        |            |
| Press =.                                            | QPR=   | 227,536.21 |
| 15. Compute down payment<br>amount.                 |        |            |
| Press =.                                            | DN\$ = | 45,507.24  |

The buyer should consider a maximum sales price of \$227,536.21 and a maximum loan of \$182,028.97.

**Note:** The income rate [|NC%|] and the debt rate [DEBT%] will remain in the calculator until you change them or remove the batteries. Turning the calculator off does not clear this information.

| The BA Real Estate calculator contains built-in financial |
|-----------------------------------------------------------|
| formulas, or "models," designed to solve common           |
| financial and real estate calculations. The remaining     |
| chapters in this book explain how to use the models. If   |
| you need to review general calculator operation, refer to |
| the Appendix.                                             |

### Permanent and Temporary Models

The calculator permanently stores some values you enter; others are retained only while you are using a particular model. INS %, TAX %, DEBT %, INC %, TAX&INS\$, and the TVM values are stored permanently until you clear them, change them, or remove the batteries.

Values in the other models share temporary storage space. To prevent conflicts, only one temporary model can be active at a time.

| Temporary Financial Model   | Keys                        |
|-----------------------------|-----------------------------|
| Amortization                | AMORT                       |
| Buyer Qualification         | QUAL INC, QUAL LA           |
| Interest Conversion         | [NOM], [EFF], [PDS/YR]      |
| Annual Percentage Rate      | APR                         |
| Adjustable Rate Mortgage    | ARM                         |
| Percent Change/Appreciation | [APPREC], [V1], [V2], [#PD] |
| Bi-Weekly Mortgage Payments | <b>BI-WKLY</b>              |

| Activating a | Entering a value into a temporary model makes it the                                              |  |  |
|--------------|---------------------------------------------------------------------------------------------------|--|--|
| Temporary    | active model. If the model was not already active, the                                            |  |  |
| Model        | remaining values are set to their defaults.                                                       |  |  |
|              | • The model remains active until you store a value in another model or perform a TVM calculation. |  |  |
|              | • While a model is active, you can store its values to                                            |  |  |

- While a model is active, you can store its values to memory or to the TVM values.
- Attempting to use RCL or CPT with an inactive model causes an error.

#### Worksheets for Real Estate Use

A set of worksheets based on these models is enclosed to use when working with clients. For most of the examples in this book, a completed worksheet is included after the keystroke solution to show how a worksheet can be used.

You may copy the worksheets for your personal use with clients and customers. However, the worksheets may not be reproduced in any other publication without the written consent of Texas Instruments.

This chapter describes real estate models relating to mortgages and amortization.

| -        |                                                    |    |
|----------|----------------------------------------------------|----|
| Chapter  | The Time-Value-of-Money (TVM) Model                | 16 |
| Contents | Changing TVM Settings                              | 17 |
|          | Setting Default Rates for Your Area                | 18 |
|          | Calculating Down Payments                          | 19 |
|          | Computing a Monthly Mortgage Payment               | 20 |
|          | Finding the Unpaid Balance on a Mortgage           | 22 |
|          | Paying Off a Loan with Larger Payments             | 24 |
|          | Calculating a Balloon Payment                      | 26 |
|          | Finding the Payment for a Mortgage with a Balloon  | 28 |
|          | Total Payment Including Taxes and Insurance (PITI) | 29 |
|          | Computing Total Payment (PITI)                     | 30 |
|          | Adjustable-Rate Mortgage (ARM)                     | 32 |
|          | Finding Periodic Payments for an ARM               | 33 |
|          | Comparing an ARM to a Fixed-Rate Mortgage          | 36 |
|          | Bi-Weekly Mortgage Payments                        | 40 |
|          | Calculating a Mortgage with Bi-Weekly Payments     | 42 |
|          | Finding the Balance on a Canadian Loan             | 44 |
|          | Amortization (AMORT)                               | 46 |
|          | Finding the Principal and Interest Paid            | 47 |
|          |                                                    |    |

The TVM model lets you solve problems involving regularly occurring, even payments, such as loans. When you enter TVM values and settings, they are kept in memory locations reserved specifically for them. Using the other financial models does not affect these values and settings.

## Cash Inflows (+) and Outflows (-)

The formulas for the TVM and Amortization models distinguish between inflows (cash you receive) and outflows (cash you pay out).

- You must enter inflows (money you receive) as positive values.
- You must enter outflows (money you pay out) as negative values.
- The calculator displays computed inflows as positive values and computed outflows as negative values.

#### Entering TVM Values

Function **Key Sequence** [2nd] [CLR TVM] Sets TVM values to zero and displays zero. This key sequence does not affect the BGN/END, P/Y, or C/Y settings. [TERM], [2nd] [N] \* Enters or computes the term of a loan in years (TERM), or the number of payments (N) required to repay the loan amount. 1% Enters or computes the annual interest rate (I%). Enters or computes the loan LOAN amount. [PMT] Enters or computes the payment amount (PMT). [FV] Enters or computes the future value (FV).

Example: Set the term of a loan to 30 years.

30 TERM

\* To avoid conflicting values for N and TERM, the calculator automatically adjusts one when you enter or compute the other. If you change the P/Y (payments per year) setting after entering the term in years, N is automatically adjusted to avoid a discrepancy.

TRM= 30.00

You can vary settings that affect TVM and Amortization calculations. These settings allow you to customize the calculation for the specific loan or savings situation you are evaluating. The calculator retains the settings until you change them (or until batteries are replaced). Selectina The [2nd] [BGN/END] key sequence lets you alternate between **Beginning- or** beginning-of-period and end-of-period payments. For End-of-period example, a savings or lease situation may require **Pavments** payments at the beginning of each payment period, while most loans have payments at the end of each period. These settings affect how interest is calculated. When the calculator is set to beginning-of-period, the BGN indicator is displayed. The factory setting is end-of-period payments (no indicator). Setting P/Y and The [2nd] [P/Y] key sequence lets you enter the number of payments (P/Y) per year and the number of compounding C/Y periods (C/Y) per year. The factory default setting is 12 for both P/Y and C/Y; that is, 12 payment and compounding periods per year. Some TVM calculations may require that you change these settings. For example, a savings program may have regular monthly deposits (P/Y = 12), but daily compounding (C/Y = 365). When you press [2nd] [P/Y], the display shows **P/Y = nn**, where **nn** is the current setting. You can press = to accept the P/Y value, or enter or calculate a new value (from 1 through 999) and press  $\Box$ . The calculator temporarily displays the new P/Y setting, copies the P/Y value into C/Y, and advances the display to show C/Y = nn. You can then press = to accept the C/Y value, or enter or calculate a new value (from 1 through 999) and press  $\square$ . This sets C/Y, temporarily shows the new C/Y value, and then exits. **Note:** You can exit either prompt by pressing ON/C. If you want to exit after starting to enter a new value for P/Y or C/Y, press ON/C twice.

The calculator permanently stores the income/debt ratios and local tax and insurance rates you enter. These settings are used as defaults in your buyer-qualification and PITI calculations.

| Setting the<br>Qualifying             | Be sure that you have entered the income/debt ratios before calculating any buyer qualifications.                                                                                                    |  |  |
|---------------------------------------|----------------------------------------------------------------------------------------------------|--|--|
| Ratios                                | 1. Enter the income percent used by lenders in your area<br>for the most commonly used mortgages. For example,<br>if the qualifying ratio is 28/36, enter 28 for the income<br>percent.                                                          |  |  |
|                                       | 2. Press [2nd] [INC %].                                                                                                    |  |  |
|                                       | 3. Enter the debt rate used by lenders in your area. For example, if the qualifying ratio is 28/36, enter 36 for the debt percent.                                                                                                    |  |  |
|                                       | 4. Press [2nd] [DEBT%].                                                                                                    |  |  |
| Setting Tax<br>and Insurance<br>Rates | These settings are useful for finding the general range of<br>total PITI payments. Later, when you know the tax and<br>insurance amounts for a specific property, you can<br>override these settings.                                            |  |  |
|                                       | 1. Press ON/C to turn the calculator on.                                                                                                    |  |  |
|                                       | 2. Enter the property-tax rate as an annual rate. For example, enter 1.5 for 1.5%.                                                                                                    |  |  |
|                                       | 3. Press [2nd] [TAX%].                                                                                                    |  |  |
|                                       | 4. Enter the insurance rate as an annual rate. For example, enter .5 for .5%.                                                                                                    |  |  |
|                                       | 5. Press [2nd] [INS%].                                                                                                    |  |  |
|                                       | Entering an annual tax and insurance dollar amount with<br>the [2nd] [TAX&INS \$] key sequence overrides these settings.<br>For example, if you enter 1825 [2nd] [TAX&INS \$], the<br>calculator uses this value instead of the rates entered as |  |  |

18 Mortgages and Amortization

TAX% and INS%.

Mortgage loans are usually stated as 80% loans, 90% loans, etc. The down payment percentage is the difference between the stated percentage and 100%. The down payment percentage is applied to the sales price of the property to find the down payment amount.

#### Calculating a Down Payment Amount

If you know the sales price of a property and the down payment percentage, you can easily compute how much the down payment will be.

For example, suppose a client is buying a house for \$135,000 on an 80% loan. How much will the down payment be?

| Steps                              | Keystrokes       | Display   |
|------------------------------------|------------------|-----------|
| Calculate the down payment amount. | 135 000 - 80 % = | 27,000.00 |

Calculating Down Payment When Sales Price is Not Known You may need to calculate a down payment when the original sales price of the property is not known. If you have the loan amount and percentage, you can calculate the sales price and down payment amount.

Assume that a client borrowed \$125,000 on an 85% loan some years ago. What was the original sales price and down payment amount?

| Steps                                                         | Keystrokes       | Display    |
|---------------------------------------------------------------|------------------|------------|
| Divide loan amount<br>by loan percent to<br>find sales price. | 125 000 ÷ 85 % = | 147,058.82 |
| Calculate the down payment amount.                            | ⊠ 15 % ≡         | 22,058.82  |

Find the monthly payment on a home priced at \$130,000 if the buyer makes a 10% down payment and finances the balance with a 30-year mortgage at 9.125% annual interest. If you are preparing a report for a client, fill in the worksheet as you calculate the results.

### Solution

Press [2nd] [BGN/END] until the BGN indicator disappears.

| Steps                            | Keystrokes               | Display        | ,                       |
|----------------------------------|--------------------------|----------------|-------------------------|
| Clear TVM values.                | 2nd [CLR TVM]            |                | 0.00                    |
| Set P/Y and C/Y to 12.           | 2nd [P/Y] 12 =           | P/Y =<br>C/Y = | 12.00<br>12.00<br>12.00 |
| Enter term in years.             | 30 [TERM]                | TRM=           | 30.00                   |
| Enter interest rate on the loan. | 9.125 🕅                  | l% =           | 9.13                    |
| Enter price less down payment.   | 130 000 - 10 %<br>= LOAN | LN = 1         | 17,000.00               |
| Compute monthly payment.         | (CPT) (PMT)              | PMT=           | -951.95                 |

Find the monthly payment if the term of the loan is 15 years instead of 30.

| Steps                       | Keystrokes | Display |          |
|-----------------------------|------------|---------|----------|
| Change term to 15<br>years. | 15 [TERM]  | TRM=    | 15.00    |
| Compute payment.            | CPT PMT    | PMT= -  | 1,195.41 |

## Mortgage Payment—Principal and Interest

| 1. Clear TVM values (if not already cleared). | 2nd [CLR TVM |           |      |
|-----------------------------------------------|--------------|-----------|------|
| 2. Enter sales price.                         |              | \$130,000 | -    |
| 3. Subtract down payment.                     | -            | 10        | %    |
| 4. Calculate and enter loan amount.           | Ξ            | \$117,000 | LOAN |
| 5. Enter term of loan (in years).             |              | 30        | TERM |
| 6. Enter interest rate.                       |              | 9.125     | 1%   |
| 7. Compute payment amount.                    | CPT (PMT)    | \$-951.95 |      |

#### Consider a mortgage loan of \$250,000 that is to terminate in 25 years. At 8.5% annual interest rate, what will the unpaid balance be in 15 years?

### Solution

Press [2nd] [BGN/END] until the BGN indicator disappears.

| Steps                                          | Keystrokes                                          | Display                                                      |
|------------------------------------------------|-----------------------------------------------------|--------------------------------------------------------------|
| Clear TVM values.                              | 2nd [CLR TVM]                                       | 0.00                                                         |
| Set P/Y and C/Y to 12.                         | 2nd [P/Y] 12 =                                      | P/Y = 12.00<br>C/Y = 12.00<br>12.00                          |
| Calculate original<br>mortgage payment.        | 25 [TERM]<br>8.5 [%]<br>250 [000] LOAN<br>CPT] PMT] | TRM= 25.00<br>l% = 8.50<br>LN = 250,000.00<br>PMT= -2,013.07 |
| Enter the number of payments made in 15 years. | 15 🗙 12 🚍<br>2nd [N]                                | N = 180.00                                                   |
| Calculate unpaid<br>balance.                   | CPT FV                                              | FV = -162,362.91                                             |

**Note:** You also can use the Amortization model to calculate unpaid balance. The answer may be slightly different, due to rounding differences between the two methods.

## Calculating Unpaid Balance on an Existing Mortgage

| 1. Clear TVM values (if not already cleared). | . (2nd) [CL | R TVM         |           |
|-----------------------------------------------|-------------|---------------|-----------|
| 2. Enter original term of loan (in years).    |             | 25            | TERM      |
| 3. Enter interest rate.                       |             | 8.5           | 1%        |
| 4. Enter original loan amount.                |             | \$250,000     | LOAN      |
| 5. Compute payment.                           | CPT (PMT)   | \$-2,013.07   | ]         |
| 6. Enter number of payments made.             |             | 180           | [2nd] [N] |
| 7. Compute unpaid balance.                    | CPT FV      | \$-162,362.91 | ]         |

A client has just borrowed \$125,000 for 30 years at 7.75%. If she is able to increase her payment amount by \$100 per month, how quickly can she pay the note off?

### Solution

Press [2nd] [BGN/END] until the BGN indicator disappears.

| Steps                                               | Keystrokes     | Display        |                         |
|-----------------------------------------------------|----------------|----------------|-------------------------|
| Clear TVM values.                                   | 2nd [CLR TVM]  |                | 0.00                    |
| Set P/Y and C/Y to 12.                              | 2nd [P/Y] 12 = | P/Y =<br>C/Y = | 12.00<br>12.00<br>12.00 |
| Enter term in years.                                | 30 (TERM)      | TRM=           | 30.00                   |
| Enter interest rate.                                | 7.75 [%]       | l% =           | 7.75                    |
| Enter loan amount.                                  | 125 000 LOAN   | LN = 1         | 25,000.00               |
| Compute payment.                                    | CPT (PMT)      | PMT=           | -895.52                 |
| Add extra payment<br>amount as a negative<br>value. | + 100 +/-      |                | -100                    |
| Calculate and enter<br>new payment amount.          | = PMT          | PMT=           | -995.52                 |
| Compute new term.                                   | CPT) (TERM)    | TRM=           | 21.56                   |

Your client can pay off the loan in about 21.6 years.

## Paying Off a Loan Early by Making Larger Payments

| 1. Clear TVM values (if not already cleared).       | <u>2nd]</u> [CLR TVM] |           |      |
|-----------------------------------------------------|-----------------------|-----------|------|
| 2. Enter term of loan (in years).                   | -                     | 30        | TERM |
| 3. Enter interest rate.                             |                       | 7.75      | 1%   |
| 4. Enter loan amount.                               |                       | \$125,000 | LOAN |
| 5. Compute monthly payment.                         | (CPT) (PMT)           | \$-895.52 |      |
| 6. Add extra payment amount (as a negative amount). | +                     | \$100     | +/-  |
| 7. Calculate and enter new, larger payment.         | = PMT                 | \$-995.52 |      |
| 8. Compute new term.                                | CPT) (TERM            | 21.56     |      |

You are buying a \$75,000 lake house. With a 10% down payment, the interest rate will be 9.25% amortized over a 30-year period. However, the loan will be due and payable at the end of 15 years. How much will the balloon payment be at the end of 15 years?

#### Solution

Press [2nd [BGN/END] until the BGN indicator disappears.

| Steps                                                    | Keystrokes                                    | Display                                               |
|----------------------------------------------------------|-----------------------------------------------|-------------------------------------------------------|
| Clear TVM values.                                        | [2nd] [CLR TVM]                               | 0.00                                                  |
| Set P/Y and C/Y to 12.                                   | [2nd [P/Y] 12 =                               | P/Y = 12.00<br>C/Y = 12.00<br>12.00                   |
| Enter TVM values;<br>compute and enter<br>loan amount.   | 30 TERM<br>9.25 [%<br>75 000 - 10 %<br>= LOAN | TRM= 30.00<br>1% = 9.25<br>7,500.00<br>LN = 67,500.00 |
| Compute payment<br>and round the result.*                | CPT) (PMT)<br>(2nd) [ROUND] (PMT)             | PMT= -555.31<br>PMT= -555.31                          |
| Enter number of payments made in 15 years.               | 15 🗙 12 =<br>[2nd [N]                         | N = 180.00<br>180.00                                  |
| Compute unpaid<br>balance.                               | CPT) FV                                       | FV = -53,953.92                                       |
| Add monthly payment<br>to find total balloon<br>payment. | + RCL PMT =                                   | -54,509.23                                            |

**Note:** The balloon payment includes both the unpaid balance and the final monthly payment. You could, of course, estimate the balloon payment simply by calculating the unpaid balance. The only difference between the two results is the amount of the final monthly payment.

\* The calculator performs its internal computations to 13 digits. The balloon payment should be computed using the actual amount paid in dollars and cents. Pressing [2nd [ROUND] rounds the internal value to the displayed value.

## Calculating a Balloon Payment to Retire a Mortgage

| 1. Clear TVM values (if not already cleare         | d). 2nd [CLR TVM]                     |
|----------------------------------------------------|---------------------------------------|
| 2. Enter term of loan (in years).                  | 30 TERM                               |
| 3. Enter interest rate.                            | <b>9.25</b> 1%                        |
| 4. Enter loan amount.                              | \$67,500 LOAN                         |
| 5. Compute payment amount<br>and round the result. | PMT <b>\$-555.31</b> [2nd [ROUND] PMT |
| 6. Enter the number of payments made.              | 180 [N]                               |
| 7. Compute unpaid balance.                         | ] FV <b>\$-53,953.92</b>              |
| 8. Add payment computed in ± RCL line 5.           | PMT \$-555.31                         |
| 9. Calculate the balloon payment.                  | = \$-54,509.23                        |

You are making a \$70,000 loan at 8% over 30 years, with a balloon payment of \$20,000 due at the end of the loan. How much will your monthly payment be?

| Steps                               | Keystrokes    | Display | y          |
|-------------------------------------|---------------|---------|------------|
| Clear TVM values.                   | 2nd [CLR TVM  |         | 0.00       |
| Enter term in years.                | 30 [TERM]     | TRM=    | 30.00      |
| Enter interest rate.                | 8 [%]         | l% =    | 8.00       |
| Enter loan amount.                  | 70 000 LOAN   | LN =    | 70,000.00  |
| Enter balloon amount as a negative. | 20 000 +/- FV | FV =    | -20,000.00 |
| Compute payment.                    | CPT) (PMT)    | PMT=    | -500.22    |

## Calculating Monthly Payment for a Mortgage with a Balloon Payment

| 1. Clear TVM values (if not already cleared).            | 2nd [CLR TVM |           |        |
|----------------------------------------------------------|--------------|-----------|--------|
| 2. Enter term of loan (in years).                        | -            | 30        | TERM   |
| 3. Enter interest rate.                                  | -            | 8         | 1%     |
| 4. Enter loan amount.                                    | -            | \$70,000  | LOAN   |
| 5. Enter amount of balloon payment, as a negative value. | -            | \$20,000  | +/- FV |
| 6. Compute monthly payment.                              | (CPT) (PMT)  | \$-500.22 | ]      |

You can compute the total monthly payment including principal, interest, local property taxes, and insurance (PITI).

| Values Used to<br>Calculate PITI      | Th<br>an<br>(2<br>ac | e PITI calculation uses the selling price, the TVM values,<br>d the values you have entered for the tax rate<br>m [TAX%]) and the insurance rate ([2nd [INS%]), or the<br>tual annual tax and insurance amounts ([2nd [TAX&INS \$]). |
|---------------------------------------|----------------------|----------------------------------------------------------------------------------------------------|
|                                       | If y<br>an<br>loa    | you omit the selling price when calculating PITI with tax<br>d insurance percentages, PITI will be calculated on the<br>an amount, which may underestimate PITI.                                                                     |
| Procedure                             | 1.                   | Press [2nd] [CLR TVM] to clear the TVM values.                                                                                                    |
| Using Selling<br>Price                | 2.                   | If you have not set the tax and insurance rates for your area, follow the instructions on page 18 before proceeding.                                                                                                    |
|                                       | 3.                   | Enter the sales price (PRICE) of the property.                                                                                                    |
|                                       | 4.                   | Use the TVM keys to enter TERM, I%, and LOAN.                                                                                                    |
|                                       |                      | <b>Note:</b> If the borrower's mortgage requires private mortgage insurance, that rate (for example, $1/4\%$ to $3/8\%$ ) should be added to the annual interest rate.                                                               |
|                                       | 5.                   | Press CPT PITI to display the result (PITI).                                                                                                    |
| Procedure                             | 1.                   | Press [2nd] [CLR TVM] to clear the TVM values.                                                                                                    |
| Using Tax and<br>Insurance<br>Amounts | 2.                   | Add the actual annual tax and insurance amounts, and<br>enter the total with [2nd] [TAX&INS \$] to override the<br>settings for tax rates.                                                                                           |
|                                       | 3.                   | Use the TVM keys to enter TERM, I%, and LOAN.                                                                                                    |
|                                       |                      | <b>Note:</b> If the borrower's mortgage requires private mortgage insurance, that rate (for example, 1/4% to 3/8%) should be added to the annual interest rate.                                                                      |
|                                       | 4.                   | Press CPT PITI to display the result (PITI).                                                                                                    |

A couple is interested in a small lake-front property, for which the owner is asking \$85,000. The buyers need to know the approximate amount of their total payment on the property.

**Background** You know that the property taxes and insurance rates for the lake area average 2.38% and 0.78% respectively. The couple has \$20,000 to use as a down payment. With a 30-year note at 9%, what will their mortgage payment (PMT) and total monthly payment (PITI) be?

**Solution** Press [2nd [BGN/END] until the BGN indicator disappears.

| Steps                                                    | Keystrokes                | Display        | /              |
|----------------------------------------------------------|---------------------------|----------------|----------------|
| Clear TVM values.                                        | 2nd [CLR TVM]             |                | 0.00           |
| Set P/Y and C/Y to 12.                                   | 2nd [P/Y] 12 =            | P/Y =<br>C/Y = | 12.00<br>12.00 |
|                                                          | =                         |                | 12.00          |
| Enter local tax rate.                                    | 2.38 [2nd] [TAX%]         | TX%=           | 2.38           |
| Enter insurance rate.                                    | .78 [2nd] [INS%]          | IS% =          | 0.78           |
| Enter price of property.                                 | 85 (000) (PRICE)          | PRC=           | 85,000.00      |
| Enter term in years.                                     | 30 TERM                   | TRM=           | 30.00          |
| Enter interest rate.                                     | 9 [%                      | I% =           | 9.00           |
| Enter price less down payment.                           | 85 000 - 20 000<br>= LOAN | LN =           | 65,000.00      |
| Compute mortgage<br>payment (principal<br>and interest). | CPT (PMT)                 | PMT=           | -523.00        |
| Compute total<br>monthly payment<br>(PITI).              | CPT PITI                  | PITI=          | -746.83        |

**Note:** If you do not enter a value for sales price, the tax and insurance percentages will compute PITI based on the loan amount. The result will be a smaller PITI payment than expected.

## PITI—Principal, Interest, Tax, and Insurance Based on Tax and Insurance Percents

| 1. Clear TVM values (if not already cleared).              | nd [CLR TVM |           |              |
|------------------------------------------------------------|-------------|-----------|--------------|
| 2. Enter local property-tax rate (if not already entered). |             | 2.38      | [2nd] [TAX%] |
| 3. Enter local insurance rate (if not already entered).    |             | 0.78      | [2nd] [INS%] |
| 4. Enter price.                                            |             | \$85,000  | PRICE        |
| 5. Enter term of loan (in years).                          |             | 30        | TERM         |
| 6. Enter interest rate.                                    |             | 9         | 1%           |
| 7. Enter loan amount.                                      |             | \$65,000  | LOAN         |
| 8. Compute payment (principal and interest).               | (CPT) (PMT) | \$-523.00 | ]            |
| 9. Compute PITI.                                           | CPT (PITI)  | \$-746.83 | ]            |

The ARM model lets you find the payment amount for each range of payments in an adjustable-rate mortgage.

#### ARM Values

To calculate information on an ARM, set up the mortgage terms in the TVM model, and then press <u>ARM</u> to start the ARM model.

| Name | Meaning                                                                                        |
|------|------------------------------------------------------------------------------------------------|
| P1 = | The first payment number in a range of payments (initial value=1).                             |
| P2 = | The ending payment number in the range.                                                        |
| l% = | The interest rate within the range P1 to P2.<br>Initially, this is a copy of the TVM I% value. |
| PMT= | The payment amount within the range P1 to P2.                                                  |
| BAL= | The loan balance after the last payment in the range P1 to P2.                                 |

The model starts with P1=1, and the calculator updates P1 automatically for each range of payments. Attempting to enter a value for P1 exits the ARM model. Press  $\equiv$  repeatedly to display the results and to repeat the sequence for the next range.

At each repetition, the calculator updates P1 and P2 automatically. If the span between P1 and P2 is different from the previous range, you must enter the new P2 value manually. You cannot change P1.

- Notes on the
  I% and PMT are not the TVM I% and PMT values, although I% is initially a copy of the TVM I% value. Using this model does not change any TVM values.
  - Because a change in the FIX setting would affect accuracy, the [2nd [FIX] key is ignored until you exit the model.
  - Pressing <u>ON/C</u> at any time, except when entering a value, exits the model and leaves the last displayed value in the display, with no label.
  - You can store a displayed value to memory or to TVM. Storing to TVM, however, exits the ARM model.

#### 32 Mortgages and Amortization

A bank is lending \$100,000 on an adjustable rate, 30-year mortgage at 6% annual interest with an annual cap on the interest rate of 2% and a lifetime cap of 6%. Find the payment amount for each adjustment period assuming it accelerates by the maximum amount at each adjustment period.

#### Solution

Press 2nd [BGN/END] until the BGN indicator disappears.

| Steps                                                      | Keystrokes                             | Display                                                                        |
|------------------------------------------------------------|----------------------------------------|--------------------------------------------------------------------------------|
| Clear TVM values.                                          | 2nd [CLR TVM]                          | 0.00                                                                           |
| Set P/Y and C/Y to 12.                                     | [2nd] [P/Y] 12 =                       | P/Y = 12.00                                                                    |
|                                                            | =                                      | 12.00                                                                          |
| Enter the loan<br>values.                                  | 30 [TERM]<br>6 [%]<br>100 [000] [LOAN] | TRM= 30.00<br>1% = 6.00<br>LN = 100,000.00                                     |
| Start ARM and accept initial P1.                           | (ARM) (=)                              | P1 = 1.00<br>P2 = 1.00                                                         |
| Change P2 to 12 and show previous I%.                      | 12 🖃                                   | P2 = 12.00<br>l% = 6.00                                                        |
| Show PMT and BAL for first year.                           | =                                      | PMT= -599.55<br>BAL= 98,772.00                                                 |
| Accept range for<br>second year and<br>show previous I%.   |                                        | $\begin{array}{rrrr} P1 &=& 13.00 \\ P2 &=& 24.00 \\ I\% &=& 6.00 \end{array}$ |
| Increase I% by 2%;<br>show PMT and BAL<br>for second year. | 8 =                                    | l% = 8.00<br>PMT= -730.86<br>BAL= 97,870.87                                    |
| Accept range for<br>third year and show<br>previous I%.    |                                        | P1 = 25.00<br>P2 = 36.00<br>I% = 8.00                                          |
| Increase I% by 2%;<br>show PMT and BAL<br>for third year.  | 10 =                                   | l% = 10.00<br>PMT= -869.05<br>BAL= 97,199.12                                   |

(continued)

| Solution    | Steps                                                    | Keystrokes | Display                                |
|-------------|----------------------------------------------------------|------------|----------------------------------------|
| (continued) | Accept range for<br>fourth year and show<br>previous I%. | =          | P1 = 37.00<br>P2 = 48.00<br>I% = 10.00 |
|             | Increase I% to the cap<br>for the loan, and              | 12 =       | I% = 12.00<br>PMT= -1,012.28           |
|             | show PMT and BAL for fourth year.                        | Ξ          | BAL= 96,688.17                         |
|             | Exit ARM.                                                | ON/C       | 96,688.17                              |

The payment for the remainder of the loan is \$1,012.28.

**Note:** The worksheet on the next page omits step 1, clearing the TVM values, due to page size restrictions.

## Adjustable Rate Mortgage

| 2.  | Set number of payments per year and number 2nd [P/Y]                                                          | [P/Y] | 12          | Ξ    |
|-----|----------------------------------------------------------------------------------------------------|-------|-------------|------|
|     | of compounding periods per year (if not already set).                                                         |       | 12          | =    |
| 3.  | Enter term of loan (in years).                                                                                |       | 30          | TERM |
| 4.  | Enter interest rate.                                                                                          |       | 6           | [%]  |
| 5.  | Enter loan amount.                                                                                            |       | \$100,000   | LOAN |
| 6.  | Start ARM.                                                                                                    | ARM   |             |      |
| 7.  | Accept the number of the initial payment (P1).                                                                |       | 1           | Ξ    |
| 8.  | Enter the number of the ending payment (P2) for the first adjustment period.                                  |       | 12          | Ξ    |
| 9.  | Accept the initial interest rate.                                                                             |       | 6.00        | Ξ    |
| 10. | View monthly payment amount for this adjustment period.                                                       |       | \$-599.55   | ]    |
| 11. | View balance at end of this adjustment period.                                                                | Ξ     | \$98,772.00 |      |
| 12. | Return to P1 and accept updated P1 as beginning payment of second adjustment period.                          | =     | 13.00       | Ξ    |
| 13. | Accept the updated P2, or enter the number of the ending payment of the second adjustment period.             |       | 24.00       | Ξ    |
| 14. | Enter the interest rate for this period.                                                                      |       | 8           |      |
| 15. | View payment amount for this adjustment period.                                                               | =     | \$-730.86   |      |
| 16. | View balance at end of this adjustment period.                                                                | Ξ     | \$97,870.87 |      |
| 17. | Return to P1 and accept updated P1 as the<br>number of the beginning payment of the new<br>adjustment period. | =     | 25.00       | Ξ    |
| 18. | Accept updated P2 as the number of the ending payment of the new adjustment period.                           |       | 36.00       | Ξ    |
| 19. | Enter the interest rate for this period.                                                                      |       | 10          |      |
| 20. | View payment amount for this adjustment period.                                                               | Ξ     | \$-869.05   |      |
| 21. | View balance at end of this adjustment period.                                                                | =     | \$97,199.12 | ]    |

Repeat steps 17 through 21 until the maximum interest rate has been reached.
For a loan of \$145,000, you are comparing a fixed-rate mortgage of 7.5% for 30 years to a 30-year ARM. The ARM has an initial rate of 5% with a 2% maximum adjustment for each 12-month period and a maximum lifetime adjustment of 6%. Find the breakeven point.

# Situation You are trying to help a buyer decide whether to use a fixed-rate mortgage or an adjustable-rate mortgage. You want to compare the fixed-rate term to the best one-year adjustable loan you have found. Using the figures given above and assuming a maximum adjustment at each period, at what point would the savings from the adjustable-rate mortgage become exhausted?

**Solution** Before performing this comparison, complete the *Adjustable Rate Mortgage* worksheet to obtain the ARM monthly payments for each adjustment period.

| Rate   | Payment                                                               |
|--------|-----------------------------------------------------------------------|
| 5.00%  | \$778.39                                                              |
| 7.00%  | \$960.21                                                              |
| 9.00%  | \$1,153.34                                                            |
| 11.00% | \$1,354.86                                                            |
|        | Rate           5.00%           7.00%           9.00%           11.00% |

| Steps                                                                                                    | Keystrokes   | Displa | у          |
|----------------------------------------------------------------------------------------------------|--------------|--------|------------|
| Clear TVM values.                                                                                                 | 2nd [CLR TVM |        | 0.00       |
| Enter term.                                                                                                    | 30 TERM      | TRM=   | 30.00      |
| Enter fixed-rate interest.                                                                                        | 7.5 🕅        | l% =   | 7.50       |
| Enter amount of loan.                                                                                             | 145 000 LOAN | LN =   | 145,000.00 |
| Compute amount of fixed-rate payment.                                                                             | CPT (PMT)    | PMT=   | -1,013.86  |
| Calculate monthly<br>savings/costs by<br>subtracting amount of<br>initial ARM payment<br>from fixed-rate payment. | <u>+/-</u>   |        | 235.47     |
| Multiply monthly<br>savings/costs by number<br>of months in this ARM<br>period and store.                         | × 12 = STO 1 | MEM=   | 2,825.65   |

| ARM vs. Fixed- | Steps                                                                                                    | Keystrokes                 | Display | ,         |
|----------------|----------------------------------------------------------------------------------------------------|----------------------------|---------|-----------|
| ate Mongage    | Calculate monthly<br>savings/costs by<br>subtracting amount of<br>second period ARM<br>payment from fixed-rate<br>payment. | RCL PMT +/-<br>- 960.21 =  |         | 53.65     |
|                | Multiply monthly<br>savings/costs by number<br>of months in this ARM<br>period.                                            | × 12 =                     |         | 643.81    |
|                | Add to stored savings/costs and store.                                                                                     | + RCL 1=<br>STO 1          | MEM=    | 3,469.46  |
|                | Calculate monthly<br>savings/costs by<br>subtracting amount of<br>third period ARM<br>payment from fixed-rate<br>payment   | RCL PMT +/-<br>- 1153.34 = |         | -139.48   |
|                | Multiply monthly<br>savings/costs by number<br>of months in this ARM<br>period.                                            | × 12 =                     |         | -1,673.75 |
|                | Add to stored savings and store.                                                                                           | + RCL 1 =<br>STO 1         | MEM=    | 1,795.72  |

Continue the comparison until the accumulated savings in the last column are reduced to or below zero. That is the breakeven point in the comparison. Once it is apparent that the savings will be exhausted in a given year, divide the monthly costs into the previous year's total savings. This will tell you how many months will occur during that period before the savings are exhausted. (See lines 19 to 22 in the worksheet example on page 39.)

## Adjustable Rate Mortgage vs. Fixed-Rate Mortgage

 Use the Adjustable Rate Mortgage worksheet to calculate the payments for each adjustment period of the ARM and record those values in steps 4, 9, 15, and 21 respectively.
 Use the Mortgage Payment—Principal and Interest worksheet to calculate the payment for the fixed-rate mortgage and record that value in steps 3, 8, 14, and 20.
 Enter amount of fixed-rate payment.
 \$-1,013.86
 \$±-1,013.86
 \$±-1,013.86
 \$±-1,013.86
 \$±-1,013.86
 \$±-1,013.86
 \$±-1,013.86
 \$±-1,013.86
 \$±-1,013.86
 \$±-1,013.86
 \$±-1,013.86
 \$±-1,013.86
 \$±-1,013.86
 \$±-1,013.86
 \$±-1,013.86
 \$±-1,013.86
 \$±-1,013.86
 \$±-1,013.86
 \$±-1,013.86
 \$±-1,013.86
 \$±-1,013.86
 \$±-1,013.86

RCL PMT

× <u>12</u> =

+ RCL 1

= STO 1

- 6. Multiply monthly savings/costs by the number of months in the initial ARM period.
- 7. Record total savings/costs during this period.
- 8. Enter amount of fixed-rate payment.
- 9. Subtract amount of ARM payment for second period.
- 10. View monthly savings/costs during second period.
- 11. Multiply monthly savings/costs by number of months in this adjustment period.
- 12. Add to recorded savings/costs from step 7.
- 13. Record accumulated savings/costs.

\$3.469.46

\$2.825.65

STO 1

\$-1,013.86 +/-

\$960.21

\$53.65

\$643.81

\$2.825.65

| 14.                                                                         | Enter amount of fixed-rate payment.                                                                                                    | RCL PMT                                       | \$-1,013.86                                                         | +/             |
|-----------------------------------------------------------------------------|----------------------------------------------------------------------------------------------------|-----------------------------------------------|---------------------------------------------------------------------|----------------|
| 15.                                                                         | Subtract amount of ARM payment for third period.                                                                                                    | -                                             | \$1,153.34                                                          |                |
| 16.                                                                         | View monthly savings/costs during third period.                                                                                                    | ≡                                             | \$-139.48                                                           |                |
| 17.                                                                         | Multiply monthly savings/costs by<br>number of months in this adjustment<br>period.                                                                                                    | × <u>12</u> =                                 | \$-1,673.75                                                         |                |
| 18.                                                                         | Add to recorded savings/costs from step 13.                                                                                                    | + RCL 1                                       | \$3,469.46                                                          |                |
| 19.                                                                         | Record accumulated savings/costs.                                                                                                    | = STO 1                                       |                                                                     | \$1,795.72     |
|                                                                             |                                                                                                    |                                               |                                                                     |                |
| 20.                                                                         | Enter amount of fixed-rate payment.                                                                                                    | RCL PMT                                       | \$-1,013.86                                                         | +/             |
| 20.<br>21.                                                                  | Enter amount of fixed-rate payment.<br>Subtract amount of ARM payment for<br>fourth period.                                                                                                    | RCL (PMT)                                     | \$-1,013.86<br>\$1,354.86                                           | +/-            |
| 20.<br>21.<br>22.                                                           | Enter amount of fixed-rate payment.<br>Subtract amount of ARM payment for<br>fourth period.<br>View monthly savings/costs during<br>fourth period.                                                                                                    | RCL PMT<br>-                                  | \$-1.013.86<br>\$1.354.86<br>\$-341.00                              | <b>+/−</b>     |
| <ul><li>20.</li><li>21.</li><li>22.</li><li>23.</li></ul>                   | Enter amount of fixed-rate payment.<br>Subtract amount of ARM payment for<br>fourth period.<br>View monthly savings/costs during<br>fourth period.<br>Multiply monthly savings/costs by<br>number of months in this adjustment<br>period.                                                   | RCL PMT<br>-<br>=<br>X <u>12</u> =            | \$-1.013.86<br>\$1,354.86<br>\$-341.00<br>\$-4,091.99               | +/             |
| <ul> <li>20.</li> <li>21.</li> <li>22.</li> <li>23.</li> <li>24.</li> </ul> | Enter amount of fixed-rate payment.<br>Subtract amount of ARM payment for<br>fourth period.<br>View monthly savings/costs during<br>fourth period.<br>Multiply monthly savings/costs by<br>number of months in this adjustment<br>period.<br>Add to recorded savings/costs from<br>step 19. | RCL PMT<br>-<br>=<br>× <u>12</u> =<br>+ RCL 1 | \$-1.013.86<br>\$1.354.86<br>\$-341.00<br>\$-4.091.99<br>\$1.795.72 | <del>+/-</del> |

Continue the comparison until the accumulated savings in the last column are reduced to or below zero. That is the breakeven point in the comparison. Once it is apparent that the savings will be exhausted in a given year, divide the monthly costs into the previous year's total savings. This will tell you how many months will occur during that period before the savings are exhausted. For example, line 19 divided by line 22 equals 5.27 months.

You can find the effect of making bi-weekly payments (26 half-payments per year) instead of monthly payments.

# Values Used by the Model

To calculate bi-weekly payments, set up the current mortgage in the TVM model and then press BI-WKLY. The calculator uses the TVM values to compute the results.

| Name | Meaning                                                                                 |
|------|-----------------------------------------------------------------------------------------|
| PMT= | The bi-weekly payment required.                                                         |
| N =  | The total number of bi-weekly payments required.                                        |
| YRS= | The number of years required to retire the loan.                                        |
| SAV= | The interest saved (rounded to the nearest dollar) in comparison with monthly payments. |

Press  $\equiv$  repeatedly to display each result. Press  $\equiv$  or ON/C at the end of the list to exit the model.

**Note:** The first result, PMT, is not a copy of the TVM PMT value. This PMT tells you what the bi-weekly payment would be.

| Benefits of<br>Bi-weekly<br>Payments | Making bi-weekly payments instead of monthly payments<br>allows you to pay off a loan more quickly and thus reduce<br>the amount of interest paid. This is because the payments<br>are more frequent and you are making 13 full monthly<br>payments annually instead of 12. |
|--------------------------------------|----------------------------------------------------------------------------------------------------|
|                                      | For example, consider a \$115,000 loan at 8% for 30 years.<br>The monthly mortgage payment would be \$843.83.                                                                                                    |
|                                      | Compare that payment to the payment for the same loan if<br>you elected to pay off the loan with bi-weekly payments of<br>\$421.91. The loan would be paid off in less than 23 years,<br>and you would save \$54,498 in interest.                                           |

#### You are borrowing \$115,000 at 8% for 30 years. What will be the effects and savings if you pay off the loan with bi-weekly payments, instead of monthly payments?

#### Solution

 $\operatorname{Press}$   $\operatorname{\underline{Ind}}$   $\operatorname{[BGN/END]}$  until the BGN indicator disappears.

| Steps                                                                                                    | Keystrokes                             | Display                                                    |
|----------------------------------------------------------------------------------------------------|----------------------------------------|------------------------------------------------------------|
| Clear TVM values.                                                                                                | 2nd [CLR TVM                           | 0.00                                                       |
| Set P/Y and C/Y to 12.                                                                                           | 2nd [P/Y] 12 =                         | P/Y = 12.00<br>C/Y = 12.00<br>12.00                        |
| Enter the loan values.                                                                                           | 30 [TERM]<br>8 [%]<br>115 [000] [LOAN] | TRM= 30.00<br>1% = 8.00<br>LN = 115,000.00                 |
| Show bi-weekly<br>payment amount,<br>number of payments,<br>years to pay off the<br>loan, and interest<br>saved. | BI-WKLY<br>=<br>=<br>=                 | PMT= -421.91<br>N = 590.84<br>YRS= 22.66<br>SAV= 54,498.00 |
| Exit.                                                                                                    | Ξ                                      | 54,498.00                                                  |

# **Bi-Weekly Mortgage Payments**

| 1. Clear TVM values (if not already cleared).                                                               | nd [CLR TVM] |             |      |
|----------------------------------------------------------------------------------------------------|--------------|-------------|------|
| 2. Enter term of loan (in years).                                                                           | _            | 30          | TERM |
| 3. Enter interest rate.                                                                                     | _            | 8           | 1%   |
| 4. Enter loan amount.                                                                                       | _            | \$115,000   | LOAN |
| 5. Start Bi-Weekly and view the bi-weekly payment amount.                                                   | BI-WKLY      | \$-421.91   | ]    |
| <ul><li>6. View the number of bi-weekly payments</li><li>(N) required to pay off loan.</li></ul>            |              | 590.84      |      |
| 7. View the number of years (YRS) required.                                                                 |              | 22.66       |      |
| 8. View the interest saved at the end of the term by making bi-weekly payments instead of monthly payments. | =            | \$54,498.00 |      |

A client is moving to Canada and will be living there for five years. She will purchase a home while she is there and will sell it when she returns to the U.S. She is looking at a \$185,000 home at 8¼% for 30 years. She has \$17,000 to put down. Find her mortgage payment and her remaining balance after the five-year period.

#### Solution

Press [2nd] [BGN/END] until the BGN indicator disappears.

| Steps                                                        | Keystrokes                 | Display  |              |
|--------------------------------------------------------------|----------------------------|----------|--------------|
| Clear TVM values.                                            | 2nd [CLR TVM               |          | 0.00         |
| Set payment periods.                                         | [2nd [P/Y] 12              | P/Y      | 12           |
| Set compounding<br>periods for Canadian<br>loan.             | ≘2≘                        | C/Y =    | 2.00<br>2.00 |
| Enter term of loan.                                          | 30 [TERM]                  | TRM =    | 30.00        |
| Enter interest rate.                                         | 8.25 [%]                   | I% =     | 8.25         |
| Subtract down<br>payment from price<br>to compute loan.      | 185 000 –<br>17 000 = LOAN | LN = 16  | 68,000.00    |
| Compute payment.                                             | CPT PMT                    | PMT =    | -1,245.83    |
| Enter number of<br>payments during<br>period and store as N. | 5 🗙 12 =<br>2nd [N]        | N =      | 60.00        |
| Compute balance after five years.                            | CPT FV                     | FV = -15 | 59,879.69    |

**Note:** If you do not normally solve Canadian mortgage problems, be sure to restore the compounding periods per year to 12.

# Payment and Remaining Balance on a Canadian Mortgage

| 1. Clear TVM values (if not already cleared).     | . (2nd) (CLR T | VM            |             |
|---------------------------------------------------|----------------|---------------|-------------|
| 2. Enter number of payment periods per year.      | [2nd] [P/Y]    | 12            | Ξ           |
| 3. Set compounding periods to semi-annual.        |                | 2             | Ξ           |
| 4. Enter term of loan (in years).                 |                | 30            | TERM        |
| 5. Enter interest rate.                           |                | 8.25          | 1%          |
| 6. Enter loan amount.                             |                | \$168,000.00  | LOAN        |
| 7. Compute payment amount.                        | CPT (PMT)      | \$-1,245.83   | ]           |
| 8. Enter number of payments made, and store as N. | 5× 12=         | 60            | [2nd] [ N ] |
| 9. Compute balance at end of period.              | CPT) FV        | \$-159,879.69 | ]           |

You can calculate the principal and interest paid in a range of payments and the loan balance after the last payment in the range. The calculator prompts you for the starting and ending payment numbers and uses the TVM values to calculate the results.

#### Amortization Values

Notes on the

Amortization Model To calculate amortization, first enter the TVM values for the loan and then press <u>AMORT</u>. You can exit the Amortization model at any time by pressing <u>ON/C</u>.

| Name | Meaning                                                      |
|------|--------------------------------------------------------------|
| P1 = | Prompt for first payment in the range. Initial value=1.      |
| P2 = | Prompt for ending period in the range. Initial value=1.      |
| BAL= | Loan balance after payment P2 is made.                       |
| PRN= | Amount of principal paid in the payment range P1 through P2. |
| INT= | Amount of interest paid in the payment range P1 through P2.  |

**Note:** Do not change the fixed-decimal setting during amortization. A change can affect the accuracy of the results.

- Pressing <u>ON/C</u> at any time, except while entering a value, exits the model and leaves the last displayed value in the display, with no label.
  - Initially, the display shows P1= 1. You can press = to accept the P1 value, or you can enter or calculate a new value and press =. The display temporarily shows the new value of P1 and then shows P2= 1.
  - You can press  $\equiv$  to accept the P2 value, or you can enter or calculate a new value and press  $\equiv$ . The calculator shows the new value of P2 and then computes and displays the first item in the result list (BAL).
  - Press = to display each result. Pressing = at the end of the list starts the sequence again, with P1 and P2 updated for the next range of payments. This feature helps you build an amortization schedule.

You are buying a home with a 30-year, \$105,000 mortgage with an annual interest rate of 9.125%. Assume that the first payment is due in May. Find the principal and interest you will pay on the loan during the first three tax years.

#### Solution: First Tax Year

The first tax year (May through December) includes payments 1 through 8.

| Steps                                                                     | Keystrokes                                 | Display                          | ,                                          |
|---------------------------------------------------------------------------|--------------------------------------------|----------------------------------|--------------------------------------------|
| Clear TVM Values.                                                         | 2nd [CLR TVM]                              |                                  | 0.00                                       |
| Set P/Y and C/Y to 12.                                                    | 2nd [P/Y] 12 =                             | P/Y =<br>C/Y =                   | 12.00<br>12.00<br>12.00                    |
| Enter known loan<br>values.                                               | 30 [TERM]<br>9.125 [%]<br>105 [000] [LOAN] | TRM<br>I% =<br>LN = <sup>2</sup> | =30.00<br>9.13<br>105,000.00               |
| Calculate payment.                                                        | CPT (PMT)                                  | PMT=                             | -854.31                                    |
| Start amortization.                                                       | AMORT                                      | P1 =                             | 1.00                                       |
| Set P2 for 1st year.                                                      | = 8                                        | P2                               | 8                                          |
| Display balance,<br>principal, and<br>interest for the first<br>tax year. |                                            | P2 =<br>BAL =<br>PRN=<br>INT =   | 8.00<br>104,540.93<br>-459.07<br>-6,375.41 |

(continued)

| Solution:  |  |
|------------|--|
| Second Tax |  |
| Year       |  |

The second tax year (January through December) includes payments 9 through 20 (12 payments).

| Steps                                 | Keystrokes | Display      | ,                    |
|---------------------------------------|------------|--------------|----------------------|
| Accept updated P1, and advance to P2. | ==         | P1 =<br>P2 = | 9.00<br>16.00        |
| Enter new P2.*                        | 20         | P2           | 20.00                |
| Display balance,<br>principal, and    | Ξ          | P2 =<br>BAL= | 20.00<br>103,798.03  |
| interest for the second year.         | =          | PRN=<br>INT= | -742.90<br>-9,508.82 |

\*The calculator updates P1 to 9.00 and P2 to 16.00, assuming that the next range is also 8 months. Changing P2 to 20 establishes a 12-month range so the calculator can correctly update both P1 and P2 for successive years.

#### Solution: Third Tax Year

The third tax year (January through December) includes payments 21 through 32 (12 payments).

| Steps                                                                                           | Keystrokes | Display                                           |
|-------------------------------------------------------------------------------------------------|------------|---------------------------------------------------|
| Accept updated P1,<br>and advance to P2.                                                        |            | P1 = 21.00<br>P2 = 32.00                          |
| Accept updated P2,<br>and display balance,<br>principal, and<br>interest for the third<br>year. |            | BAL= 102,984.42<br>PRN= -813.61<br>INT= -9,438.11 |

**Note:** The worksheet on the next page omits step 1, clearing the TVM values, due to page size restrictions.

| 2.  | Enter term of loan (in years).                                                              |         | 30           | TERM |
|-----|---------------------------------------------------------------------------------------------|---------|--------------|------|
| 3.  | Enter interest rate.                                                                        |         | 9.125        | 1%   |
| 4.  | Enter loan amount.                                                                          |         | \$105,000    | LOAN |
| 5.  | Compute payment (principal and interest).                                                   | CPT PMT | \$-854.31    | ]    |
| 6.  | Start Amortization.                                                                         | AMORT   |              |      |
| 7.  | Accept initial payment period (P1), or enter<br>the number of the beginning payment period. | [       | 1            | ]≘   |
| 8.  | Accept ending payment period (P2), or enter<br>the number of the ending payment period.     | [       | 8            | ∃    |
| 9.  | View balance remaining after P2.                                                            | [       | \$104,540.93 | ]    |
| 10. | View principal paid from P1 through P2.                                                     | Ξ       | \$-459.07    | ]    |
| 11. | View interest paid from P1 through P2.                                                      | Ξ       | \$-6,375.41  | ]    |
| 12. | Return to P1 and accept updated P1 as next beginning payment period.                        | Ξ       | 9            | ≡    |
| 13. | Accept updated P2, or enter the number of the next ending payment period.                   | [       | 20           |      |
| 14. | View balance remaining after P2.                                                            | [       | \$103,798.03 | ]    |
| 15. | View principal paid from P1 through P2.                                                     | Ξ       | \$-742.90    | ]    |
| 16. | View interest paid from P1 through P2.                                                      | Ξ       | \$-9,508.82  | ]    |
| 17. | Return to P1 and accept updated P1 as next beginning payment period.                        | Ξ       | 21           | Ξ    |
| 18. | Accept updated P2 as the ending period.                                                     | [       | 32           | ≡    |
| 19. | View balance remaining after P2.                                                            | [       | \$102,984.42 | ]    |
| 20. | View principal paid from P1 through P2.                                                     | Ξ       | \$-813.61    | ]    |
| 21. | View interest paid from P1 through P2.                                                      | Ξ       | \$-9,438.11  | ]    |

This chapter describes real estate models relating to qualifying the buyer for a mortgage loan.

| Chapter  | Buyer Qualification: Maximum Loan Amount     | 52 |
|----------|----------------------------------------------|----|
| Contents | Buyer Qualification: Minimum Income Required | 53 |
|          | Finding the Qualifying Loan Amount           | 54 |
|          | Finding the Minimum Income Required          | 56 |
|          | Finding the Maximum Allowable Debt           | 58 |
|          | Finding the Net Cost of Housing              | 60 |
|          |                                              |    |

You can calculate buyer qualification in one of two ways: by determining the maximum amount the buyer can afford to borrow, or by calculating the minimum income a buyer must have. This page describes the model based on loan amount, while the following page discusses the model based on minimum required income.

#### Values Used by Qualifying Loan Amount Model

To calculate the maximum loan for which a buyer can qualify, first enter the term of the loan, the interest rate, the income/debt ratio used in your area, if not already entered (see page 18), and one of the following:

- The annual tax and insurance percentages applicable to the property ([2nd [INS%] and [2nd [TAX%]).
- The total annual tax and insurance dollar amount ([2nd [TAX&INS \$]]).

Then press  $\boxed{\text{OUAL LA}}$  to start the model. You can exit the Buyer Qualification model at any time by pressing  $\boxed{\text{ON/C}}$ .

| Name  | Meaning                                                                                                    |
|-------|----------------------------------------------------------------------------------------------------|
| INC=  | Enter monthly income and press $\equiv$ .                                                                           |
| DBT=  | Enter monthly debt and press $\equiv$ .                                                                             |
| DN%=  | Enter the down payment amount, or enter a two-digit number for the down payment percent, and then press $\equiv$ .* |
| PITI= | The total monthly payment including principal, interest, tax, and insurance.                                        |
| PMT=  | The monthly loan payment for which the buyer should qualify.                                                        |
| QLA=  | The loan amount for which the buyer should qualify.                                                                 |
| QPR=  | The sales price for which the buyer should qualify.                                                                 |
| DN\$= | The down payment amount (useful if you entered down payment as a percent).                                          |
|       |                                                                                                    |

\* The calculator accepts any number greater than 99 as a down payment dollar amount.

The Qualifying Income model lets you calculate the minimum income a buyer must have to qualify for a given sales price.

| Values Used by<br>Qualifying<br>Income Model | To calcu<br>loan, firs<br>income/o<br>(see pag | late the minimum income required to qualify for a<br>st enter the term of the loan, the interest rate, the<br>lebt ratio used in your area, if not already entered<br>e 18), and one of the following: |
|----------------------------------------------|------------------------------------------------|----------------------------------------------------------------------------------------------------|
|                                              | • The a to the                                 | annual tax and insurance percentages applicable<br>e property ([2nd] [INS%] and [2nd] [TAX%]).                                                                                                    |
|                                              | • The t                                        | total annual tax and insurance dollar amount [TAX&INS \$]).                                                                                                    |
|                                              | Then pre<br>Buyer Qi                           | ess $\boxed{\text{QUAL INC}}$ to start the model. You can exit the ualification model at any time by pressing $\boxed{\text{ON/C}}$ .                                                                  |
|                                              | Name                                           | Meaning                                                                                                    |
|                                              | PRC=                                           | Enter the sales price of the property and press $\Xi$ .                                                                                                    |
|                                              | DN%=                                           | Enter the down payment amount, or enter a two-digit number for the down payment percent, and then press =.*                                                                                            |
|                                              | DBT=                                           | Enter monthly debt and press $\equiv$ .                                                                                                    |
|                                              | LN=                                            | Loan amount.                                                                                                    |
|                                              | PMT=                                           | Monthly payment for the mortgage loan.                                                                                                    |
|                                              | PITI=                                          | Total payment including principal, interest, tax, and insurance.                                                                                                    |
|                                              | QI=                                            | Monthly income required to qualify for the loan.                                                                                                    |
|                                              |                                                |                                                                                                    |

\* The calculator accepts any number greater than 99 as a down payment dollar amount.

In this example, you know the tax, insurance, and down payment percentages.

Situation You are helping a couple find a home. They have a combined monthly income of \$6,500, with one car payment of \$320 and other monthly debts of \$175. Assuming an 80% loan at 8% annual interest for 30 years, a tax rate of 1.5%, an insurance rate of .5%, and using 28/36 qualifying ratios, estimate the maximum loan amount and sales price this couple should consider.

Solution

| Steps                                              | Keystrokes       | Display       | y                  |
|----------------------------------------------------|------------------|---------------|--------------------|
| Clear TVM values.                                  | [2nd] [CLR TVM]  |               | 0.00               |
| Enter income percent.                              | 28 [2nd] [INC %] | IN%=          | 28.00              |
| Enter debt percent.                                | 36 [2nd] [DEBT%] | DB%=          | 36.00              |
| Enter tax percent.                                 | 1.5 [2nd] [TAX%] | TX%=          | 1.50               |
| Enter insurance<br>percent.                        | .5 [2nd] [INS%]  | IS% =         | 0.50               |
| Enter term.                                        | 30 [TERM]        | TRM=          | 30.00              |
| Enter interest rate.                               | 8 [%             | l% =          | 8.00               |
| Start qualification.                               | QUAL LA          | INC =         | 0.00               |
| Enter monthly income amount.                       | 6500 🖃           | INC =<br>DBT= | 6,500.00<br>0.00   |
| Enter monthly debt<br>amount.                      | 320 + 175 =      | DBT=<br>DN%=  | 495.00<br>0.00     |
| Enter down payment<br>percent and compute<br>PITI. | 20 🖃             | DN%=<br>PITI= | 20.00<br>-1,820.00 |
| Compute loan payment.                              | =                | PMT=          | -1,417.53          |
| Compute loan amount.                               | =                | QLA=          | 193,185.87         |
| Compute sales price.                               | =                | QPR=          | 241,482.34         |
| Compute down<br>payment.                           | =                | DN\$=         | 48,296.47          |

# Finding Qualifying Loan Amount Based on Tax, Insurance, and Down Payment Percents

| 1. Clear TVM values (if not already cleared). [2nd [CLR TVM] |      |              |               |  |
|--------------------------------------------------------------|------|--------------|---------------|--|
| 2. Enter income percent (if not already entered).            |      | 28           | [2nd] [INC %] |  |
| 3. Enter debt percent (if not already entered).              |      | 36           | [2nd] [DEBT%] |  |
| 4. Enter tax percent (if not already entered).               |      | 1.5          | [2nd] [TAX%]  |  |
| 5. Enter insurance percent (if not already entered)          |      | .5           | [2nd] [INS%]  |  |
| 6. Enter term of loan (in years).                            |      | 30           | [TERM]        |  |
| 7. Enter interest rate.                                      |      | 8            | 1%            |  |
| 8. Start the qualification.                                  | L LA |              |               |  |
| 9. Enter gross monthly income amount (total).                |      | \$6,500      | Ξ             |  |
| 10. Enter monthly debt amount (total).                       |      | \$495        | Ξ             |  |
| 11. Enter down payment percent (0 to 99).                    |      | 20           |               |  |
| 12. Compute PITI.                                            | Ξ    | \$ 1,820.00  | ]             |  |
| 13. Compute payment.                                         | =    | \$-1,417.53  | ]             |  |
| 14. Compute qualifying loan amount.                          | Ξ    | \$193,185.87 | ]             |  |
| 15. Compute qualifying sales price.                          | Ξ    | \$241,482.34 | ]             |  |
| 16. Compute down payment amount.                             | =    | \$48,296.47  | ]             |  |

A couple is interested in a home you are showing. The asking price is \$250,000. Last year's taxes were \$3,750 and insurance was \$1,250. The couple's monthly debt is \$635 and they are able to make a \$50,000 down payment. If they get a 30-year loan at 8%, determine if their combined monthly income of \$7,100 is enough for them to qualify.

#### Solution

| Steps                                                                               | Keystrokes       | Displa        | у                    |
|-------------------------------------------------------------------------------------|------------------|---------------|----------------------|
| Clear TVM values.                                                                   | 2nd [CLR TVM]    |               | 0.00                 |
| Enter income percent.                                                               | 28 [2nd] [INC %] | IN%=          | 28.00                |
| Enter debt percent.                                                                 | 36 [2nd] [DEBT%] | DB%=          | 36.00                |
| Add annual tax and<br>annual insurance to<br>calculate total tax<br>and insurance.* | 3750             | T&I=          | 5,000.00             |
| Enter term of loan.                                                                 | 30 [TERM]        | TRM=3         | 80.00                |
| Enter interest rate.                                                                | 8 1%             | l% =          | 8.00                 |
| Start qualification.                                                                | QUAL INC         | PRC=          | 0.00                 |
| Enter price.                                                                        | 250 000 =        | PRC=<br>DN%=  | 250,000.00<br>0.00   |
| Enter down payment amount.                                                          | 50 000 =         | DN\$=<br>DBT= | 50,000.00<br>0.00    |
| Enter a monthly debt<br>amount, and compute<br>qualifying loan<br>amount.           | 635 🖃            | DBT=<br>LN =  | 635.00<br>200,000.00 |
| Compute payment.                                                                    | Ξ                | PMT=          | -1,467.53            |
| Compute PITI.                                                                       | =                | PITI =        | -1,884.20            |
| Compute qualifying income.                                                          | Ξ                | QI =          | 6,997.78             |

\* The calculator uses the TAX&INS\$ amount, ignoring the TAX% and INS% settings. TAX% and INS% are used only when TAX&INS\$ is zero.

## Finding Qualifying Income Based on Tax, Insurance, and Down Payment Amounts

| 1. Clear TVM values (if not already clea          | red). 2n | d] [CLR TVM] |                      |
|---------------------------------------------------|----------|--------------|----------------------|
| 2. Enter income percent (if not already entered). |          | 28           | [2nd] [INC %]        |
| 3. Enter debt percent (if not already entered).   |          | 36           | 2nd] [DEBT%]         |
| 4. Enter annual tax amount.                       |          | \$3,750      |                      |
| 5. Add annual insurance amount, and enter total.  | +        | \$1,250      | = [2nd] [TAX&INS \$] |
| 6. Enter term of loan (in years).                 |          | 30           | TERM                 |
| 7. Enter interest rate.                           |          | 8            | 1%                   |
| 8. Start the qualification.                       | QUAL INC |              |                      |
| 9. Enter price.                                   |          | \$250,000    | Ξ                    |
| 10. Enter down payment amount.                    |          | \$50,000     | Ξ                    |
| 11. Enter monthly debt amount (total).            |          | \$635.00     |                      |
| 12. Compute qualifying loan amount.               |          | \$200,000.00 | ]                    |
| 13. Compute payment.                              | ≡        | \$-1,467.53  | ]                    |
| 14. Compute PITI.                                 | ≡        | \$-1,884.20  | ]                    |
| 15. Compute qualifying income.                    | E        | \$6,997.78   | ]                    |

Assuming a sales price of \$125,000, 10% down payment, 8% annual fixed rate, 30-year term, and an income/debt ratio of 28/36, determine the maximum debt a buyer can have and still qualify for the loan. Also assume that the annual tax rate is 1.5% and the annual insurance rate is 0.5%

#### Solution

Press [2nd [BGN/END] until the BGN indicator disappears.

| Steps                                                                                 | Keystrokes               | Displa       | y                  |
|---------------------------------------------------------------------------------------|--------------------------|--------------|--------------------|
| Clear TVM values.                                                                     | [2nd] [CLR TVM]          |              | 0.00               |
| Enter income percent.                                                                 | 28 [2nd] [INC %]         | IN%=         | 28.00              |
| Enter debt percent.                                                                   | 36 [2nd] [DEBT%]         | DB%=         | 36.00              |
| Enter tax percent.                                                                    | 1.5 [2nd] [TAX%]         | TX%=         | 1.50               |
| Enter insurance<br>percent.                                                           | .5 [2nd] [INS%]          | IS%=         | 0.50               |
| Enter term.                                                                           | 30 [TERM]                | TRM=         | 30.00              |
| Enter interest rate.                                                                  | 8 [%]                    | I% =         | 8.00               |
| Start qualification.                                                                  | QUAL INC                 | PRC=         | 0.00               |
| Enter price.                                                                          | 125 000 =                | PRC=<br>DN%= | 125,000.00<br>0.00 |
| Enter down payment percent (0 to 99).                                                 | 10 =                     | DN%=<br>DBT= | 10.00<br>0.00      |
| Enter a zero for<br>monthly debt amount,<br>and compute<br>qualifying loan<br>amount. | 0 =                      | DBT=<br>LN = | 0.00<br>112,500.00 |
| Compute payment.                                                                      | =                        | PMT=         | -825.49            |
| Compute PITI and store the result.                                                    | = STO 1                  | PITI =       | -1,033.82          |
| Compute qualifying income.                                                            | Ξ                        | QI =         | 3,692.21           |
| Multiply by debt ratio.                                                               | × RCL<br>2nd [DEBT%] % = |              | 1,329.20           |
| Calculate maximum debt.                                                               | + RCL 1 =                |              | 295.38             |

# Finding Maximum Allowable Debt

| 1. Enter income percent (if not already entered).    | 28           | [2nd] [INC %]    |
|------------------------------------------------------|--------------|------------------|
| 2. Enter debt percent (if not already entered).      | 36           | [2nd]<br>[DEBT%] |
| 3. Enter tax percent (if not already entered).       | 1.5          | [2nd] [TAX%]     |
| 4. Enter insurance percent (if not already entered). | .5           | [2nd] [INS%]     |
| 5. Enter term of loan (in years).                    | 30           | TERM             |
| 6. Enter interest rate.                              | 8            | 1%               |
| 7. Start the qualification. QUAL INC                 |              |                  |
| 8. Enter price.                                      | \$125,000    | Ξ                |
| 9. Enter down payment percent (0 to 99).             | 10           | Ξ                |
| 10. Enter a zero for monthly debt amount (total).    | 0            |                  |
| 11. Compute qualifying loan amount.                  | \$112,500.00 |                  |
| 12. Compute payment.                                 | \$ 825.49    |                  |
| 13. Compute PITI and store it.                       | \$ 1,033.82  | STO 1            |
| 14. Compute qualifying income.                       | \$3,692.21   |                  |
| 15. Multiply by debt ratio.                          | \$1,329.20   |                  |
| 16. Calculate maximum debt. + RCL 1 =                | \$295.38     |                  |

A couple is considering an \$84,000 mortgage to purchase a \$105,000 home. What would their net cost of housing be if they were in the 28% tax bracket? Use a standard 30-year note and 8% interest for your example. Assume property tax and insurance rates are 1.5 and .35 respectively.

#### Solution

Press 2nd [BGN/END] until the BGN indicator disappears.

| Steps                                                                          | Keystrokes                                   | Display         |
|--------------------------------------------------------------------------------|----------------------------------------------|-----------------|
| Clear TVM values.                                                              | [2nd] [CLR TVM]                              | 0.00            |
| Enter sales price.                                                             | 105 000 PRICE                                | PRC= 105,000.00 |
| Enter tax percent.                                                             | 1.5 [2nd] [TAX%]                             | TX%= 1.50       |
| Enter insurance percent.                                                       | .35 [2nd] [INS%]                             | IS% = 0.35      |
| Enter term in years.                                                           | 30 (TERM)                                    | TRM= 30.00      |
| Enter interest rate.                                                           | 8 [%                                         | I% = 8.00       |
| Enter loan amount.                                                             | 84 000 LOAN                                  | LN = 84,000.00  |
| Compute monthly payment.                                                       | CPT PMT                                      | PMT= -616.36    |
| Recall loan amount.                                                            | RCL LOAN                                     | LN = 84,000.00  |
| Multiply by interest<br>rate to find<br>approximate annual<br>interest amount. | × RCL [% % =<br>STO 1                        | MEM= 6,720.00   |
| Add annual tax<br>amount.                                                      | RCL PRICE × RCL<br>2nd [TAX%] % +<br>RCL 1 = | 8,295.00        |
| Multiply by<br>income-tax rate.                                                | × 28 %                                       | 0.28            |
| Calculate annual savings.                                                      | Ξ                                            | 2,322.60        |
| Divide by 12 to find<br>monthly savings and<br>store the result.               | ÷ 12 = 570 1                                 | MEM= 193.55     |
| Compute PITI.                                                                  | CPT) (PITI)                                  | PITI= -778.24   |
| Subtract monthly tax savings.                                                  | - RCL 1 +/-                                  | -193.55         |
| Calculate monthly cost of housing.                                             | Ξ                                            | -584.69         |

## Net Cost of Housing Based on Tax and Insurance Percents

| 1. Clear TVM values (if not already cleared). 2nd [CLR TV  | /M]         |            |
|------------------------------------------------------------|-------------|------------|
| 2. Enter sales price.                                      | \$105,000   | PRICE      |
| 3. Enter tax percent (if not already entered).             | 1.5         | 2nd [TAX%] |
| 4. Enter insurance percent (if not already                 | .35         | 2nd [INS%] |
| entered).                                                  |             |            |
| 5. Enter term of loan (in years).                          | 30          | TERM       |
| 6. Enter interest rate.                                    | 8           | 1%         |
| 7. Enter loan amount.                                      | \$84,000    | LOAN       |
| 8. Compute payment.                                        | \$ 616.36   | ]          |
| 9. Recall loan amount. RCL LOAN                            | \$84,000.00 | ]          |
| 10. Multiply by annual interest rate                       | \$6,720.00  | STO 1      |
| (as a percentage) to find approximate annual interest.     | -           | 1          |
| 11. Add annual tax RCL PRICE 		 RCL 2nd [TAX%] % ≡ amount. | \$1,575.00  | ]          |
| 12. Calculate total tax-deductible items.                  | \$8,295.00  | ]          |
| 13. Multiply by homeowner's income-tax rate.               | 28          | %          |
| 14. Calculate annual tax savings.*                         | \$2,322.60  | ]          |
| 15. Divide by 12 to find monthly tax $\therefore$ 12       | \$193.55    | STO 1      |
| savings, and store the result in memory.                   |             |            |
| 16. Compute PITI.                                          | \$-778.24   | ]          |
| 17. Subtract monthly tax savings.                          | \$-193.55   | ]          |
| 18. Calculate monthly net cost of housing.                 | \$ 584.69   | ]          |

\* Assumes the homeowner is not using the standard deduction.

## 62 Buyer Qualification

This chapter describes various real estate and financial models that illustrate the varied capability of the BA Real Estate calculator.

| Chapter  | Finding the Future Value of a Lump Sum         | 64 |
|----------|------------------------------------------------|----|
| Contents | Saving for the Future with Regular Deposits    | 66 |
|          | Percent Change and Appreciation Model          | 69 |
|          | Calculating Percent Change and Appreciation    | 70 |
|          | Interest Conversion Model                      | 72 |
|          | Annual Percentage Rate (APR)                   | 74 |
|          | Finding the APR of a Refinanced Loan           | 76 |
|          | Pricing a Note to Meet a Required Yield        |    |
|          | Calculating the Yield of a Discounted Mortgage | 80 |
|          | Finding the Net Selling Price after Commission |    |
|          |                                                |    |

When you entered the real estate business, you took a \$50,000 lump-sum distribution from your retirement program. You want to roll it over into an IRA that yields 7% compounded monthly. What will the account's value be in 20 years when you reach age 65?

| Solution | Steps                             | Keystrokes       | Display |                |
|----------|-----------------------------------|------------------|---------|----------------|
|          | Clear TVM values.                 | [2nd] [CLR TVM]  |         | 0.00           |
|          |                                   |                  |         | 0.00           |
|          | Set monthly<br>compounding        | 2nd [P/Y] 12 = = | C/Y =   | 12.00<br>12.00 |
|          | perious.                          |                  |         |                |
|          | Enter term of account (in years). | 20 (TERM)        | TRM=    | 20.00          |
|          | Enter interest rate of account.   | 7 [%]            | I% =    | 7.00           |
|          | Enter initial<br>deposit.*        | 50 000 +/- LOAN  | LN = -  | -50,000.00     |
|          | Compute the future value.         | CPT) FV          | FV = 2  | 01,936.94      |

\* You are "loaning" the bank \$50,000. Since you are paying the money out, you must make the number negative.

# Savings Account with One Deposit

| 1. Clear TVM values (if not already cleared).    | (2nd) [CLR TVM] |              |          |
|--------------------------------------------------|-----------------|--------------|----------|
| 2. Enter number of compounding periods per year. | [2nd] [P/Y]     | 12           |          |
| 3. Enter term of account (in years).             |                 | 20           | TERM     |
| 4. Enter interest rate of account.               |                 | 7            | 1%       |
| 5. Enter initial deposit in account.             |                 | \$50,000     | +/- LOAN |
| 6. Compute value of account at maturity.         | CPT FV          | \$201,936.94 | ]        |

You wish to invest \$200 at the beginning of each month in a retirement plan that earns an annual interest of 7.5% compounded monthly. What will the account balance (FV) be at the end of 20 years if compounded monthly? If compounded quarterly?

| Example 1: | Steps                                  | Keystrokes                 | Display |                         |
|------------|----------------------------------------|----------------------------|---------|-------------------------|
| Monthly    | Clear TVM values.                      | [2nd] [CLR TVM]            |         | 0.00                    |
|            | Set beginning-of-<br>period payments.  | [2nd] [BGN/END]            |         | bgn<br>0.00             |
|            | Set 12 payments<br>per year.           | [2nd] [P/Y] 12 =           | P/Y =   | bgn<br>12.00<br>bgn     |
|            |                                        |                            | C/Y =   | 12.00                   |
|            | Set 12 compounding periods per year.   | Ξ                          |         | <sup>BGN</sup><br>12.00 |
|            | Calculate future value of the account. | 20 [TERM]                  | TRM=    | <sup>BGN</sup> 20.00    |
|            |                                        | 7.5 [%]<br>200 [+/-] [PMT] | I% =    | вдN<br>7.50<br>вдN      |
|            |                                        | CPT) (FV)                  | PMT=    | -200.00                 |
|            |                                        |                            | FV = 11 | 1,438.31                |

**Note:** The quarterly compounding example is shown on page 68.

# Savings Account with Regular Deposits

| 1. Clear TVM values (if not already cleared).      | 2nd [CLR T     | VM             |        |
|----------------------------------------------------|----------------|----------------|--------|
| 2. Set beginning- or end-of-period [<br>payments.* | 2nd) [BGN/END] | (as necessary) |        |
| 3. Enter number of deposit periods per year.       | [2nd] [P/Y]    | 12             | Ξ      |
| 4. Enter number of compounding periods per year.   |                | 12             | =      |
| 5. Enter term of account.                          |                | 20             | TERM   |
| 6. Enter interest rate of account.                 |                | 7.5            | 1%     |
| 7. Enter initial deposit in account.               |                | 0              | LOAN   |
| 8. Enter subsequent regular deposits.              |                | \$200          | +/ PMT |
| 9. Compute value of account at maturity.           | (CPT) (FV)     | \$111,438.31   | ]      |

\* Most savings accounts will be calculated with beginning-of-period payments.

#### Example 2: Compounded Quarterly

What would the final amount be if the interest were compounded quarterly?

| Steps                                                        | Keystrokes            | Display |          |
|--------------------------------------------------------------|-----------------------|---------|----------|
| Set 12 payments                                              | [2nd] [P/Y] 12 =      |         | BGN      |
| per year.                                                    |                       | P/Y =   | 12.00    |
|                                                              |                       |         | BGN      |
|                                                              |                       | C/Y =   | 12.00    |
| Set 4 compounding                                            | 4 =                   |         | BGN      |
| periods per year.                                            |                       |         | 4.00     |
| Calculate future value                                       | CPT] (FV)             |         | BGN      |
| of the account.                                              |                       | FV = 11 | 0,801.04 |
| Clear display and<br>restore to end-of-<br>period payments.* | ON/C<br>2nd [BGN/END] |         | 0.00     |
| Restore C/Y to 12 per year.                                  | 2nd [P/Y] =12 =       | C/Y =   | 12.00    |

\* The calculator remains set to BGN or END until you change the setting.

A single model calculates both percent change and rate of appreciation (compound growth). You can enter any three of the model's values and compute the fourth.

| Values Used by                       | Key Sequence                                | Function                                                                                                    |
|--------------------------------------|---------------------------------------------|----------------------------------------------------------------------------------------------------|
|                                      | [2nd] [V1]                                  | Enters the starting value.                                                                                   |
|                                      | [2nd] [V2]                                  | Enters the ending value.                                                                                     |
|                                      | [2nd] [#PD]                                 | Enters the number of compounding<br>periods during the change from V1 to<br>V2.                              |
|                                      | [2nd] [APPREC]                              | Enters the percent change from V1 to V2 (when #PD=1), or the rate of appreciation per period (when #PD > 1). |
|                                      | <b>Note:</b> #PD is aut first activate this | omatically set to a value of 1 when you model.                                                               |
| A Note about<br>Number of<br>Periods | To calculate the must be set to 1.          | total rate of change or appreciation, #PD                                                                    |
|                                      | When #PD is set<br>of change or app         | to a value other than 1, the calculated rate reciation is the periodic rate.                                 |

# Follow these examples to become familiar with the Percent Change and Appreciation model.

#### Example of Percent Change

Calculate the percent change from 125 to 135.

#### Steps **Keystrokes** Display V1 = Enter starting value. 125 [2nd] [V1] 125.00 V2 = Enter ending value. 135 [2nd] [V2] 135.00 Enter number of 1 [2nd] [#PD] #PD= 1.00 periods. CPT [2nd] [APPREC] Calculate % change. APP= 8.00

What ending value would be required for a 10% change?

| Steps                 | Keystrokes        | Display |        |
|-----------------------|-------------------|---------|--------|
| Enter % change.       | 10 [2nd] [APPREC] | APP=    | 10.00  |
| Compute ending value. | CPT [2nd] [V2]    | V2 =    | 137.50 |

#### Example of Appreciation

If a \$70,000 home appreciates at 2% per year, what will it be worth in 10 years?

| Steps                       | Keystrokes       | Display        |
|-----------------------------|------------------|----------------|
| Enter starting value.       | 70 000 2nd [V1]  | V1 = 70,000.00 |
| Enter number of<br>periods. | 10 [2nd] [#PD]   | #PD= 10.00     |
| Enter growth rate.          | 2 [2nd] [APPREC] | APP= 2.00      |
| Compute ending<br>value.    | CPT) [2nd] [V2]  | V2 = 85,329.61 |

# Appreciation

# Total Percent Change/Appreciation Rate

| 1. Enter starting value or price.                                    |                     | 125         | [2nd] [V1]        |  |  |
|----------------------------------------------------------------------|---------------------|-------------|-------------------|--|--|
| 2. Enter ending value or price.                                      |                     | 135         | [2nd] [V2]        |  |  |
| 3. Enter number of periods as 1.                                     |                     | 1           | 2nd [#PD]         |  |  |
| 4. Compute appreciation rate.                                        | CPT) (2nd) [APPREC] | 8.00%       | ]                 |  |  |
| · · · · · · · · · · · · · · · · · · ·                                |                     |             |                   |  |  |
| Estimate of Appreciated Value                                        |                     |             |                   |  |  |
| 1. Enter starting value or price.                                    |                     | \$70,000    | [2nd] [V1]        |  |  |
| 2. Enter total number of periods over which appreciation will occur. |                     | 10          | 2nd [#PD]         |  |  |
| 3. Enter expected appreciation rate per period.                      |                     | 2           | [2nd]<br>[APPREC] |  |  |
| 4. Compute expected ending value or price.                           | CPT) [2nd] [V2]     | \$85,329.61 | ]                 |  |  |
This model lets you convert between nominal (NOM) interest rates (the compound interest rates for the period) and annual effective (EFF) interest rates (the rates at which you actually earn or pay).

| Values Used by | Key Sequence                                  | Function                                          |                              |           |
|----------------|-----------------------------------------------|---------------------------------------------------|------------------------------|-----------|
| the woder      | [2nd] [NOM]                                   | Enters the nominal in                             | nterest rate                 | (APR).    |
|                | [2nd] [EFF]                                   | Enters the annual eff                             | ective inter                 | est rate. |
|                | 2nd [PDS/YR]                                  | Enters the number of periods per year.            | f compound                   | ing       |
|                | <b>Note:</b> PDS/YR is compute PDS/YR         | always an entered valu<br>causes an error.        | ıe. Attempti                 | ing to    |
| Examples       | What would the ne<br>have to be to yiel       | ominal rate with quart<br>d an annual effective r | erly compo<br>ate of 16%?    | unding    |
|                | Steps                                         | Keystrokes                                        | Display                      |           |
|                | Enter desired effective rate.                 | 16 [2nd] [EFF]                                    | EFF =                        | 16.00     |
|                | Enter periods per<br>year.                    | 4 [2nd] [PDS/YR]                                  | PDS =                        | 4.00      |
|                | Compute nomina<br>rate.                       | CPT) (2nd) [NOM]                                  | NOM=                         | 15.12     |
|                | Convert a 15% no<br>compounding to t<br>rate. | minal interest rate wit<br>he equivalent annual o | h quarterly<br>effective int | erest     |
|                | Steps                                         | Keystrokes                                        | Display                      |           |
|                | Enter nominal rat                             | e. 15 [2nd] [NOM]                                 | NOM=                         | 15.00     |
|                | Enter periods per<br>year.                    | 4 [2nd] [PDS/YR]                                  | PDS =                        | 4.00      |
|                | Compute effectiv<br>rate.                     | e CPT [2nd [EFF]                                  | EFF =                        | 15.87     |

## **Interest Conversion**

## From Effective to Nominal

| 1. Enter effective rate.                         |                  | 16     | [2nd] [EFF]     |
|--------------------------------------------------|------------------|--------|-----------------|
| 2. Enter number of compounding periods per year. |                  | 4      | 2nd<br>[PDS/YR] |
| 3. Compute nominal rate.                         | CPT) (2nd) [NOM] | 15.12% | ]               |

## From Nominal to Effective

| 1. Enter nominal rate.                           |                  | 15     | [2nd] [NOM]     |
|--------------------------------------------------|------------------|--------|-----------------|
| 2. Enter number of compounding periods per year. |                  | 4      | 2nd<br>[PDS/YR] |
| 3. Compute effective rate.                       | CPT) (2nd) [EFF] | 15.87% |                 |

You can compute the true APR of a transaction, taking into account the points and fees charged.

| APR Values                                                                                                    | To calculate APR, first enter the term and loan amount in<br>the TVM model. Then press APR to start the model, and<br>enter the appropriate values when prompted. You can exit<br>the APR model at any time by pressing ON/C. |                                                    |                    |         |                                         |  |
|----------------------------------------------------------------------------------------------------|----------------------------------------------------------------------------------------------------|----------------------------------------------------|--------------------|---------|-----------------------------------------|--|
|                                                                                                    | Name                                                                                                    | Meaning                                            |                    |         |                                         |  |
|                                                                                                    | l% =                                                                                                    | The annual (nominal) interest rate of the loan.    |                    |         |                                         |  |
|                                                                                                    | PTS=                                                                                                    | The number                                         | r of points charge | ed.     |                                         |  |
|                                                                                                    | FEE=                                                                                                    | The total fees (such as refinancing fees) charged. |                    |         |                                         |  |
|                                                                                                    | APR=                                                                                                    | The true an                                        | nual percentage i  | rate.   |                                         |  |
| <ul> <li>Note: Although the calculator proposes the same interate that is stored in the TVM I% value, entering I% in the model does not change the TVM I%.</li> <li>Situation Assuming a \$125,000 loan, 8% fixed-term interest, 30-y term, and miscellaneous loan fees of \$2,000 plus 2 point find the APR.</li> </ul> |                                                                                                    |                                                    |                    |         | nterest<br>in this<br>0-year<br>points, |  |
| Solution                                                                                                    | Steps                                                                                                    |                                                    | Keystrokes         | Display |                                         |  |
|                                                                                                    | Clear TVM                                                                                                    | I values.                                          | [2nd] [CLR TVM]    |         | 0.00                                    |  |
|                                                                                                    | Set P/Y an                                                                                                    | d C/Y to 12.                                       | [2nd] [P/Y] 12 =   | P/Y =   | 12.00                                   |  |
|                                                                                                    |                                                                                                    |                                                    | Ξ                  | C/Y =   | 12.00<br>12.00                          |  |
|                                                                                                    | Enter the                                                                                                    | term.                                              | 30 (TERM)          | TRM=    | 30.00                                   |  |
|                                                                                                    | Enter loar                                                                                                    | n amount.                                          | 125 000 LOAN       | LN = 12 | 5,000.00                                |  |
|                                                                                                    | Start APR                                                                                                    |                                                    | (APR)              | I% =    | 0.00                                    |  |
|                                                                                                    | Enter inte                                                                                                    | rest rate.                                         | 8 =                | I% =    | 8.00                                    |  |
|                                                                                                    | Enter poir                                                                                                    | nts.                                               | 2 =                | PTS=    | 2.00                                    |  |
|                                                                                                    | Enter tota                                                                                                    | l fees.                                            | 2000               | FEE     | 2,000                                   |  |
|                                                                                                    | View actu                                                                                                    | al APR.                                            | =                  | APR=    | 8.39                                    |  |

# Annual Percentage Rate Considering Points and Fees

| 1. Clear TVM values (if not already cleared). | [2nd] [CLR TVM] |           |      |
|-----------------------------------------------|-----------------|-----------|------|
| 2. Enter term of loan (in years).             | -               | 30        | TERM |
| 3. Enter loan amount.                         | -               | \$125,000 | LOAN |
| 4. Start APR.                                 | APR             |           |      |
| 5. Enter interest rate.                       | -               | 8         | Ξ    |
| 6. Enter number of points.                    | -               | 2         | Ξ    |
| 7. Enter total fees.                          | _               | \$2,000   | _    |
| 8. View actual annual percentage rate.        | Ξ               | 8.39%     | ]    |

Five years ago, you purchased a home with a 30-year, \$104,000 mortgage loan at 12% annual interest. You can now refinance the loan balance at 8.5% annual interest, provided you pay 2 points plus a \$500 fee. What is the new monthly payment and the APR of the new loan?

### Solution

Press [2nd [BGN/END] until the BGN indicator disappears.

| Steps                                       | Keystrokes                              | Display                                                                                                   |
|---------------------------------------------|-----------------------------------------|----------------------------------------------------------------------------------------------------|
| Clear TVM values.                           | [2nd] [CLR TVM]                         | 0.00                                                                                                    |
| Set P/Y and C/Y to 12.                      | 2nd [P/Y] 12 ≡                          | P/Y= 12.00<br>C/Y= 12.00<br>12.00                                                                         |
| Enter the original<br>loan values.          | 30 (TERM)<br>12 (%)<br>104 (000) (LOAN) | TRM= 30.00<br>I% = 12.00<br>LN = 104,000.00                                                               |
| Compute payment.                            | CPT PMT                                 | PMT = -1,069.76                                                                                           |
| Find loan balance<br>after five years.      | 5 (TERM)<br>(CPT) (FV)                  | TRM= 5.00<br>FV = -101,569.75                                                                             |
| Replace original loan with FV and clear FV. | +/) LOAN<br>(0) (FV)                    | LN = 101,569.75<br>FV = 0.00                                                                              |
| Enter original term and new rate.           | 30 [TERM]<br>8.5 [%]                    | TRM= 30.00<br>1% = 8.50                                                                                   |
| Compute new payment.                        | (CPT) (PMT)                             | PMT = -780.98                                                                                             |
| Start APR.                                  | (APR) =                                 | l% = 8.50<br>PTS= 0.00                                                                                    |
| Enter points and fee;<br>compute true APR.  | 2 =<br>500 =                            | PTS=         2.00           FEE =         0.00           FEE =         500.00           APR=         8.78 |
| Exit APR.                                   | ON/C                                    | 8.78                                                                                                    |

# Monthly Payment and APR of a Refinanced Loan

| 1.  | Clear TVM values (if not already cleared).                                | 2nd [CLR T | VM            |          |
|-----|---------------------------------------------------------------------------|------------|---------------|----------|
| 2.  | Enter original term of loan (in years).                                   |            | 30            | TERM     |
| 3.  | Enter interest rate.                                                      |            | 12            | 1%       |
| 4.  | Enter face value of mortgage loan.                                        |            | \$104,000     | LOAN     |
| 5.  | Compute payment amount.                                                   | CPT PMT    | \$-1,069.76   | ]        |
| 6.  | Enter number of payment years.                                            |            | 5             | TERM     |
| 7.  | Compute balance of original loan, and store as amount of refinanced loan. | CPT FV     | \$-101,569.75 | +/- LOAN |
| 8.  | Set FV to zero.                                                           | 0 FV       |               |          |
| 9.  | Enter term of refinanced loan.                                            |            | 30            | TERM     |
| 10. | Enter new interest rate.                                                  |            | 8.5           | 1%       |
| 11. | Compute new monthly payment.                                              | CPT (PMT)  | \$-780.98     | ]        |
| 12. | Start APR.                                                                | APR        |               |          |
| 13. | Enter number of points.                                                   | Ξ          | 2             | Ξ        |
| 14. | Enter total fees.                                                         |            | 500           | Ξ        |
| 15. | View actual annual percentage rate.                                       |            | 8.78%         | ]        |

You sold a house where the seller carried back a \$25,000 second lien at 8% for ten years. After 36 payments, the seller contacts you to see if he can sell his note. You explain that you know an investor who might be interested, but requires a yield of 12% on investments.

**Background** In a situation like this, the investor is buying the right to collect the stream of payments for the remaining term of the loan. Since both the interest rate and payment amount are set by the terms of the original contract, the only way to increase the yield is to discount the current unpaid balance.

Solution Steps Kevstrokes Display Clear TVM values. 2nd CLR TVM 0.00 Set P/Y and C/Y to 12. C/Y =[2nd] [P/Y] 12 = = 12.00 12.00 TRM= Enter original term. 10 TERM 10.00 Enter interest rate. 1% = 8.00 8 1% 25 000 LOAN LN = Enter amount of 25,000.00 original note. [CPT] [PMT] PMT= -303.32 Compute payment. Recall number of RCL [2nd [N] STO [1] MEM= 120.00 payments in original note and store. 36 [2nd] [N] Enter number of N 36.00 = payments already made. Compute current CPT FV FV = -19.460.72unpaid balance. Recall original RCL 1 MFM= 120.00 number of payments Calculate number of - RCL [2nd [N] = [2nd] [N] remaining payments, N 84.00 \_ and save as N. Set FV to zero and 0 FV12 I% l% = 12.00 enter required yield. Compute discounted CPT LOAN IN =17,182.55 present value.

# Finding the Purchase Price of a Note to Meet a Required Yield

| 1. Clear TVM values (if not already cleared). 2nd [CLR                                                                            | TVM                    |
|----------------------------------------------------------------------------------------------------|------------------------|
| 2. Enter term of original note (in years).                                                                                        | 10 TERM                |
| 3. Enter interest rate of original note.                                                                                          | 8                      |
| 4. Enter amount of original note.                                                                                                 | <b>\$25,000</b> [LOAN] |
| 5. Compute original payment.                                                                                                    | \$-303.32              |
| 6. Recall total number of payments in original note, and store in memory.                                                         | 120.00 STO 1           |
| 7. Enter number of payments already made.                                                                                         | <b>36</b> [N]          |
| 8. Compute current unpaid balance.                                                                                                | \$-19,460.72           |
| 9. Recall original number of payments.                                                                                            | 120.00                 |
| <ul> <li>10. Subtract number of payments<br/>already made to find number of<br/>remaining payments, and save as<br/>N.</li> </ul> | 84.00 [2nd [N]         |
| 11. Set FV to zero, and then enter requiredD FVyield (for example, enter 10% as 10).                                              | 12 [%]                 |
| 12. Compute discounted present value.                                                                                             | \$17,182.55            |

A person is holding a mortgage for \$200,000 at 8% fixedrate interest for 30 years. She has carried the note for three years and has offered it to you. If she accepts your offer of \$180,000 for the note, what will be your yield?

### Solution

Press [2nd [BGN/END] until the BGN indicator disappears.

| Steps                                                    | Keystrokes       | Displa         | у              |
|----------------------------------------------------------|------------------|----------------|----------------|
| Clear TVM values.                                        | [2nd] [CLR TVM]  |                | 0.00           |
| Set P/Y and C/Y to 12.                                   | [2nd] [P/Y] 12 = | P/Y =<br>C/Y = | 12.00<br>12.00 |
|                                                          | =                | -, -           | 12.00          |
| Enter original term.                                     | 30 [TERM]        | TRM=           | 30.00          |
| Enter interest rate.                                     | 8 [%]            | l% =           | 8.00           |
| Enter face value of mortgage.                            | 200 000 LOAN     | LN =           | 200,000.00     |
| Compute payment.                                         | (CPT) (PMT)      | PMT=           | -1,467.53      |
| Enter discounted purchase price.                         | 180 000 LOAN     | LN =           | 180,000.00     |
| Enter number of<br>payments paid and<br>store in memory. | 3 × 12 = STO 1   | MEM=           | 36.00          |
| Enter number of remaining payments.                      | RCL (2nd [N] (   | N =            | 324.00         |
| Compute annual yield for remaining term.                 | CPT I%           | l% =           | 8.89           |

# Yield of a Discounted Mortgage

| 1. Clear TVM values (if not already cleared                                        | ). 2nd [CLR TVI               | <u>N</u> İ  |           |
|------------------------------------------------------------------------------------|-------------------------------|-------------|-----------|
| 2. Enter original term of loan (in years).                                         | -                             | 30          | TERM      |
| 3. Enter interest rate.                                                            | -                             | 8           | 1%        |
| 4. Enter face value of mortgage loan.                                              | -                             | \$200,000   | LOAN      |
| 5. Compute payment amount.                                                         | CPT PMT                       | \$-1,467.53 | ]         |
| 6. Enter discounted purchase price.                                                | -                             | \$180.000   | LOAN      |
| <ol> <li>Enter number of payments already<br/>made and store in memory.</li> </ol> | 3×12=<br>STO 1                | 36          |           |
| 8. Calculate number of payments remaining, and store as N.                         | RCL (2nd [N]<br>- RCL (1) = - | 324         | [2nd] [N] |
| 9. Compute annual yield for remaining term.                                        | CPT) [%]                      | 8.89%       | ]         |

You have agreed to list a client's house. The client states that he must net at least \$125,000 after the sale. You determine that this is a fair amount after evaluating the property. If your sales commission is 6%, what is the minimum selling price to satisfy your client's requirements? What is your commission for the sale?

The solution below uses the following formula to calculate the required selling price:

Selling Price =  $\frac{\text{Required Net}}{1 - \text{Sales Commission}^*}$ 

\* Example: 6% = .06

| Solution | Steps                                                       | Keystrokes           | Display |        |
|----------|-------------------------------------------------------------|----------------------|---------|--------|
|          | Compute the divisor<br>(one minus the sales<br>commission). | 1 — 6 % =<br>STO 1   | MEM =   | 0.94   |
|          | Compute the required selling price.                         | 125 000 ÷<br>RCL 1 = | 132,    | 978.72 |
|          | Compute the sales commission.                               | × 6 % =              | 7,      | 978.72 |
|          |                                                             |                      |         |        |

## Appendix

This appendix contains information about basic functions of the calculator, where to call if service is required, and the one-year limited warranty.

| Appendix | Effects of Turning the Calculator On and Off | 84 |
|----------|----------------------------------------------|----|
| Contents | The Display and Indicators                   |    |
|          | Setting the Fixed-Decimal Format             |    |
|          | Entering Numbers and Clearing the Calculator | 87 |
|          | Calculations                                 |    |
|          | Basic Arithmetic                             |    |
|          | Percent Calculations                         | 90 |
|          | Rounding Results                             | 91 |
|          | Using Memory                                 | 92 |
|          | Battery Information                          | 93 |
|          | Support and Service Information              | 94 |
|          | Warranty Information                         | 95 |
|          |                                              |    |

If you do not press any key for several minutes, the APD<sup>™</sup> Automatic Power Down feature turns the calculator off to conserve the batteries.

| Effects | Key   | Function                                                                                                    |
|---------|-------|----------------------------------------------------------------------------------------------------|
|         | ON/C  | When the calculator is off:                                                                                                    |
|         |       | • If you turned it off manually, <u>ON/C</u><br>turns it on and shows zero in the<br>current fixed-decimal setting.                                  |
|         |       | • If the APD <sup>™</sup> Automatic Power Down feature turned the calculator off, <u>ON/C</u> turns it on and shows the last-displayed information.  |
|         |       | When the calculator is on, you can use $ON/C$ to clear the display, an incomplete calculation, or the error message. These are described on page 87. |
|         | (OFF) | Turns the calculator off and clears the display, any error condition, and any incomplete calculation.                                                |
|         |       | Pressing OFF does not clear the user<br>memory, TVM values, or any settings.                                                                         |

The calculator display shows a maximum of 10 digits. It also shows the labels of model values. When necessary, it automatically shows numbers in scientific notation with a 7-digit mantissa and a 2-digit exponent.

### Display

| 2nd | FIX | CPT | Μ    | BGN  |
|-----|-----|-----|------|------|
| SAV | / = | 2 0 | ,000 | 0.00 |

**Note: SAV=** is typical of labels that identify displayed values. In this example, the interest saved by bi-weekly payments is \$20,000.

#### Indicators

| Indicator | Meaning                                                                                                    |
|-----------|----------------------------------------------------------------------------------------------------|
| 2nd       | You have pressed the 2nd key. The calculator will perform the alternate, or second, function of the next key you press (written above the key).                   |
| FIX       | A fixed-decimal setting is in effect. The indicator stays on until you remove the fixed-decimal setting.                                                          |
| СРТ       | You have pressed the <u>CPT</u> key. The calculator will compute a value for the next financial key you press.                                                    |
| М         | The user memory contains a value other than zero.                                                                                                    |
| BGN       | You have pressed [2nd [BGN/END] to select<br>beginning-of-period payments for Time-<br>Value-of-Money (TVM) calculations. (For<br>more information, see page 17.) |

**Note:** At some viewing angles, you may see display indicators other than those listed here. Those other functions are not available on this calculator.

Although the calculator can display numbers with as many as 10 digits, you can set the number of displayed decimal places. The factory setting is two decimal places.

| Setting the | Key Sequence                                   | Function                                                                        |                                                  |
|-------------|------------------------------------------------|---------------------------------------------------------------------------------|--------------------------------------------------|
| Format      | [2nd] [FIX] n                                  | (Where $n = 0$ throu<br>number of decimal<br>in results and turns<br>indicator. | gh 9) Sets the<br>places displayed<br>on the FIX |
|             |                                                | • If a number has decimal places, the displayed re                              | more than <i>n</i><br>it is rounded in<br>esult. |
|             |                                                | • If a number has decimal places, are added to the result.                      | fewer than <i>n</i> trailing zeros e displayed   |
|             | 2nd [FIX] .                                    | Removes the fixed-<br>and turns the FIX in                                      | decimal setting<br>ndicator off.                 |
|             | <b>Note:</b> Turning the fixed-decimal setting | calculator off does not ong.                                                    | change the                                       |
| Example     | Steps                                          | Keystrokes                                                                      | Display                                          |

| Steps                                                          | Keystrokes                     | Display    |
|----------------------------------------------------------------|--------------------------------|------------|
| Clear the display and<br>remove the fixed-<br>decimal setting. | ( <u>ON/C</u><br>(2nd) [FIX] . | 0.00<br>0. |
| Add 1 and .23456789.                                           | 1 🕂 .23456789 =                | 1.23456789 |
| Set decimal to 2 places.                                       | [2nd] [FIX] 2                  | 1.23       |

# You can enter up to 10 digits in a number; the calculator ignores any extra digits. Commas are inserted automatically in numbers to make them easier to read.

| Entering and    | Key                                                      | Function                                                                                                    |
|-----------------|----------------------------------------------------------|----------------------------------------------------------------------------------------------------|
| Numbers         | 000                                                      | The 000 key makes it easy to enter<br>numbers that are multiples of 1,000. To<br>enter 120,000, for example, press 120<br>000.                                                                                       |
|                 | →                                                        | The $\rightarrow$ (backspace) key lets you correct<br>a numeric entry by erasing one digit at a<br>time from the end of the entry.                                                                                   |
|                 | ON/C                                                     | • Pressing the <u>ON/C</u> (ON/Clear) key<br>once while entering a number clears<br>the display. The calculation in<br>progress is not cleared. You can<br>enter the correct number and<br>continue the calculation. |
|                 |                                                          | • Pressing <u>ON/C</u> twice clears the display and any incomplete calculation.                                                                                                    |
|                 |                                                          | Pressing <u>ON/C</u> does not clear the user memory, TVM values, or any settings.                                                                                                    |
|                 | If you press<br>prompt for<br>the display<br>display and | ON/C while viewing a list of results or a<br>a value, the calculator removes the label from<br>and exits the model. The value remains in the<br>can be used in the next calculation.                                 |
| Clearing Errors | An error co<br>message Er                                | ndition, such as dividing by zero, causes the ror to be displayed.                                                                                                    |
|                 | To clear the ON/C.                                       | e error and any calculation in progress, press                                                                                                    |

|                        | The BA Real Estate calculator evaluates expressions immediately for some functions. Other functions are evaluated in the order they are entered.                                                                                                    |
|------------------------|----------------------------------------------------------------------------------------------------|
|                        |                                                                                                    |
| Immediate<br>Functions | The $[\%]$ , $[x^2]$ , and $[2nd]$ , $[\sqrt{x}]$ keys perform their functions<br>immediately on the displayed number. For example,<br>pressing $25 \ge 10 x^2$ displays the square of 10, not the<br>square of 25 times 10. For the square of 25 times 10, press<br>$25 \ge 10 \equiv x^2$ . |
| Other<br>Functions     | For other functions, such as $+$ and $\times$ , you can replace an<br>incorrect keystroke by immediately pressing the correct<br>key. For example, pressing $15 \times \div 2$ is the same as<br>pressing $15 \div 2$ .                                                                       |
|                        | The $\equiv$ key completes all calculations.                                                                                                    |
| Display of<br>Results  | All results are displayed to a maximum of 10 digits (or a maximum of 7 digits plus a 2-digit exponent for results shown in scientific notation). However, results are calculated and stored internally to 13 digits.                                                                          |
|                        | A result whose exponent is greater than 99 is treated as an overflow, and an error message is displayed. A result whose exponent is less than -99 is set to zero, with no error message.                                                                                                    |
| Using the 2nd<br>Key   | Pressing 2nd tells the calculator to perform the alternate,<br>or second, function of the next key you press. The second<br>functions of keys are printed above the keys. The<br>calculator displays the 2nd indicator to show that you are<br>about to use a second function.                |
|                        | If the next key you press has no second function, that key<br>performs its normal function and clears the 2nd indicator.                                                                                                    |
|                        | If you press 2nd by mistake, press it again to cancel the second function.                                                                                                    |

All basic arithmetic calculations are completed in the order in which you enter them. For example,  $2 + 5 \times 4 = 28$ .

| Basic<br>Arithmetic<br>Functions | Key Sequence     | Function                                                                                                    |                   |
|----------------------------------|------------------|----------------------------------------------------------------------------------------------------|-------------------|
|                                  | +, −,<br>×, ÷    | Perform addition, subtraction, multiplication, and division.                                                                       |                   |
|                                  |                  | Example:<br>12 🛛 5 🕂 60 🕂 3 = 40                                                                                                   | 0.00              |
|                                  | +/               | Changes the sign (positive or negati<br>of the displayed number. The numb<br>can be either a result or a number y<br>are entering. | ive)<br>er<br>'ou |
|                                  |                  | Example:<br>8 +/ ++ 12 ==                                                                                                    | 4.00              |
|                                  | X <sup>2</sup>   | Squares the number in the display.                                                                                                 |                   |
|                                  |                  | Example:<br>$6 x^2 + 4 x^2 = 52$                                                                                                   | 2.00              |
|                                  | $2nd$ $\sqrt{x}$ | Calculates the square root of the displayed number. (The number mu be positive.)                                                   | ıst               |
|                                  |                  | Example:<br>4 ⊕ 256 2nd [√x] ≡ 20                                                                                                  | 0.00              |
|                                  | Ξ                | Completes all calculations and disp<br>the result.                                                                                 | lays              |

You can calculate percentages, ratios, add-ons, and discounts.

| Percent    | Operation                            | Function                                                                                                    |
|------------|--------------------------------------|----------------------------------------------------------------------------------------------------|
| T unclions | Percentage: $n \times p \% \equiv$   | Finds $p\%$ of the displayed number $n$ (or the displayed result after $\boxtimes$ is pressed).                                     |
|            |                                      | Example:<br>250 ⊠ 5 % 0.05<br>≡ 12.50                                                                                               |
|            | Ratio:<br>$n \div p \% \equiv$       | Calculates the number of which $n$ (or<br>the displayed result after $\div$ is pressed)<br>is $p$ %.                                |
|            |                                      | Example:<br>250 ÷ 5 % 0.05<br>= 5,000.00                                                                                            |
|            | Add-On:<br>$n + p \% \equiv$         | Finds $p\%$ of the displayed number $n$ (or the displayed result after $\boxdot$ is pressed) and adds it to the displayed number.   |
|            |                                      | Example:<br>250 + 5 % 12.50<br>= 262.50                                                                                             |
|            | Discount:<br>$n \boxdot p \% \equiv$ | Finds $p\%$ of the displayed number $n$ (or the displayed result after $\_$ is pressed) and subtracts it from the displayed number. |
|            |                                      | Example:<br>250 - 5 % 12.50<br>= 237.50                                                                                             |

90 Operation, Service, and Warranty

The BA Real Estate calculator can round numbers to the fixed-decimal setting. This is useful for some financial calculations such as computing balloon payments.

### Effect of Rounding

The [2nd] [FIX] key sequence (see page 86) lets you control the displayed form of results without affecting the value stored internally. However, [2nd] [ROUND] rounds the internal, 13-digit form of a displayed result to match the displayed form.

| Keystrokes    | Display     | Internal Form  |
|---------------|-------------|----------------|
| 2nd [FIX] .   | 0.          | 0.000000000000 |
| 2 [2nd] [√x]  | 1.414213562 | 1.414213562373 |
| [2nd] [FIX] 2 | 1.41        | 1.414213562373 |
| [2nd] [ROUND] | 1.41        | 1.41000000000  |

**Note:** See page 26 for an example of using the [ROUND] function.

You can store numbers, such as results of calculations, in the user memory or in the financial models. The calculator retains the values stored in memory until you change them (or until batteries are replaced).

| Storing and |  |
|-------------|--|
| Recalling   |  |
| Values      |  |

The calculator has one user memory. To specify the user memory, you must press  $\underline{STO}$  1 (to store) or  $\underline{RCL}$  1 (to recall).

Example: 28 STO 1 MEM=

The M indicator is turned on when the user memory contains a nonzero value. To clear the user memory, press (ON/C) (STO) 1.

<sup>M</sup> 28.00

<u>STO</u> and <u>RCL</u> do not clear calculations, so you can store intermediate results and use recalled values within a calculation.

STO and RCL also can be used with the TVM keys (such as PMT) and keys of other financial models, if active. For example, RCL PMT recalls the current value of PMT.

Pressing the <u>STO</u> key is not necessary when storing to financial models. For example, pressing 340 <u>PMT</u> has the same effect as pressing 340 <u>STO</u> <u>PMT</u>.

| Keystrokes     | Display                | Comments                         |
|----------------|------------------------|----------------------------------|
| 5 STO 1        | MEM= <sup>M</sup> 5.00 |                                  |
| × 12 =         | ™ 60.00                |                                  |
| [2nd] [N]      | N = <sup>M</sup> 60.00 | STO key not required.            |
| RCL 1          | MEM= <sup>M</sup> 5.00 |                                  |
| 0 (STO) []     | MEM= 0.00              | Clear user memory.               |
| RCL (2nd [N]   | N = 60.00              |                                  |
| RCL [2nd] [V1] | Error                  | Percent-change model not active. |

# The BA Real Estate calculator cannot hold data in memory when the batteries are removed or become discharged.

| Type of Battery<br>to Use  | Th        | e calculator uses two of any of the following batteries.                                                                                                    |
|----------------------------|-----------|----------------------------------------------------------------------------------------------------|
|                            | •         | For up to 1000 hours of operation, use Panasonic<br>LR-44, Ray-O-Vac RW-82, Union Carbide (Eveready)<br>A-76, or equivalent battery types.                                        |
|                            | •         | For up to 2500 hours of operation, use Mallory 10L14<br>or D357, Union Carbide (Eveready) 357, Panasonic<br>WL-14, Toshiba G-13, Ray-O-Vac RW-42, or equivalent<br>battery types. |
| Replacing the<br>Batteries | 1.        | Remove slide cover. Place calculator face down.                                                                                                    |
|                            | 2.        | Using a small Phillips screwdriver, remove screws from back case.                                                                                                    |
|                            | 3.        | Pull off back case.                                                                                                    |
|                            | 4.        | Remove discharged batteries.                                                                                                    |
|                            |           | <b>Caution:</b> Avoid contact with other calculator components while changing batteries.                                                                                          |
|                            | 5.        | Install new batteries positive side up, as shown on diagram inside case.                                                                                                    |
|                            | 6.        | Replace back case, and then replace screws.                                                                                                    |
|                            | 7.        | Press OFF ON/C ON/C.                                                                                                    |
|                            | Ca<br>inc | <b>ution:</b> Dispose of old batteries properly. Do not<br>einerate the batteries or leave them where a child can                                                                 |

find them.

## **Product Support**

### Customers in the U.S., Canada, Puerto Rico, and the Virgin Islands

For general questions, contact Texas Instruments Customer Support:

| phone:  | 1-800-TI-CARES (1-800-842-2737) |
|---------|---------------------------------|
| e-mail: | ti-cares@ti.com                 |

For technical questions, call the Programming Assistance Group of Customer Support:

phone: **1-972-917-8324** 

### Customers outside the U.S., Canada, Puerto Rico, and the Virgin Islands

Contact TI by e-mail or visit the TI calculator home page on the World Wide Web.

| e-mail:   | ti-cares@ti.com |
|-----------|-----------------|
| Internet: | www.ti.com/calc |

## **Product Service**

### Customers in the U.S. and Canada Only

Always contact Texas Instruments Customer Support before returning a product for service.

### Customers outside the U.S. and Canada

Refer to the leaflet enclosed with this product or contact your local Texas Instruments retailer/distributor.

### **Other TI Products and Services**

Visit the TI calculator home page on the World Wide Web.

### www.ti.com/calc

Refer to the leaflet enclosed with this product or contact your local Texas Instruments retailer/distributor.

### Customers in the U.S. and Canada Only

#### **One-Year Limited Warranty for Electronic Product**

This Texas Instruments ("TI") electronic product warranty extends only to the original purchaser and user of the product.

**Warranty Duration.** This TI electronic product is warranted to the original purchaser for a period of one (1) year from the original purchase date.

Warranty Coverage. This TI electronic product is warranted against defective materials and construction. THIS WARRANTY IS VOID IF THE PRODUCT HAS BEEN DAMAGED BY ACCIDENT OR UNREASONABLE USE, NEGLECT, IMPROPER SERVICE, OR OTHER CAUSES NOT ARISING OUT OF DEFECTS IN MATERIALS OR CONSTRUCTION.

Warranty Disclaimers. ANY IMPLIED WARRANTIES ARISING OUT OF THIS SALE, INCLUDING BUT NOT LIMITED TO THE IMPLIED WARRANTIES OF MERCHANTABILITY AND FITNESS FOR A PARTICULAR PURPOSE, ARE LIMITED IN DURATION TO THE ABOVE ONE-YEAR PERIOD. TEXAS INSTRUMENTS SHALL NOT BE LIABLE FOR LOSS OF USE OF THE PRODUCT OR OTHER INCIDENTAL OR CONSEQUENTIAL COSTS, EXPENSES, OR DAMAGES INCURRED BY THE CONSUMER OR ANY OTHER USER.

Some states/provinces do not allow the exclusion or limitation of implied warranties or consequential damages, so the above limitations or exclusions may not apply to you.

**Legal Remedies.** This warranty gives you specific legal rights, and you may also have other rights that vary from state to state or province to province.

**Warranty Performance.** During the above one (1) year warranty period, your defective product will be either repaired or replaced with a reconditioned model of an equivalent quality (at TI's option) when the product is returned, postage prepaid, to Texas Instruments Service Facility. The warranty of the repaired or replacement unit will continue for the warranty of the original unit or six (6) months, whichever is longer. Other than the postage requirement, no charge will be made for such repair and/or replacement. TI strongly recommends that you insure the product for value prior to mailing.

**Software.** Software is licensed, not sold. TI and its licensors do not warrant that the software will be free from errors or meet your specific requirements. **All software is provided "AS IS."** 

**Copyright.** The software and any documentation supplied with this product are protected by copyright.

### All Customers Outside the U.S. and Canada

For information about the length and terms of the warranty, refer to your package and/or to the warranty statement enclosed with this product, or contact your local Texas Instruments retailer/distributor.